#### BIOS

# BIOS

- BIOS (akronim ang. Basic Input/Output
   System podstawowy system wejścia-wyjścia)
- Zapisany w pamięci stałej zestaw podstawowych procedur pośredniczących pomiędzy systemem operacyjnym a sprzętem.
  - Dla każdego typu płyty głównej komputera zestaw operacji jest inny.
- Program konfiguracyjny BIOS-a to BIOS-setup.

# Opis działania BIOSu

 W wypadku płyty głównej BIOS testuje sprzęt po włączeniu komputera, przeprowadza tzw. POST (akronim ang. "Power On Self Test"), zajmuje się wstępną obsługą urządzeń wejścia/wyjścia, kontroluje transfer danych pomiędzy komponentami takimi jak dysk twardy, procesor czy napęd CD-ROM.

- BIOS działa w środowisku 16-bitowym, w tzw. trybie rzeczywistym procesora.
- Jego możliwości są więc ograniczone z racji architektury
  - może użyć tylko 1 MB pamięci.
  - BIOS nie jest w stanie przygotować karty graficznej tak, by zwolnić system operacyjny od konieczności stosowania własnej autodetekcji.
  - Typowy BIOS zajmuje 4–8 MB.

| Phoenix - AwardBIOS                                                                                                    | CMOS Setup Utility                                                                                                    |
|----------------------------------------------------------------------------------------------------|----------------------------------------------------------------------------------------------------|
| <ul> <li>PGuru Utility</li> <li>Standard CMOS Features</li> <li>Advanced BIOS Features</li> <li>Advanced Chipset Features</li> <li>Integrated Peripherals</li> <li>Power Management Setup</li> </ul> | <ul> <li>PnP/PCI Configurations</li> <li>Load Fail-Safe Defaults</li> <li>Load Optimized Defaults</li> <li>Set Password</li> <li>Save &amp; Exit Setup</li> <li>Exit Without Saving</li> </ul> |
| Esc : Quit<br>F10 : Save & Exit Setup<br>F6 : Save PROFILE To BIOS<br>OC Guru & A                                                                                                    | ↑↓ + + : Select Item<br>(i925XE-W83627-6A79FA1BC-14)<br>F7 : Load PROFILE From BIOS<br>BIT EQ                                                                                                  |

## AT BIOS

| [ F1 - HELP ] | [ Generic SETUP Vers                                                                                                    | sion 3.0 2/88 1                                                                                                    | [80286] |
|---------------|----------------------------------------------------------------------------------------------------|----------------------------------------------------------------------------------------------------|---------|
|               | Current SETUP Con                                                                                                    | nfiguration                                                                                                    |         |
|               | [0] Time<br>[1] Date<br>[2] Floppy Disk A:<br>[3] Floppy Disk B:<br>[4] Hard Disk 1 (C:)<br>[5] Hard Disk 2 (D:)<br>[6] Base Memory<br>[7] Expansion Memory<br>[8] Math Coprocessor<br>[9] Primary Display | 21:07:26<br>08/20/2009<br>DS/HD 1.2m 5¼""<br>Not Installed<br>Type 2<br>Type 3<br>640k<br>2072k<br>Not installed<br>Special (EGA) |         |
|               |                                                                                                    |                                                                                                    |         |

- Pierwsze PC nie miały BIOSu
  - Wszystkie ustawienia realizowane były za pomocą przełączników na płycie głównej.
  - Użytkownik ręcznie ustawiał konfigurację komputera.

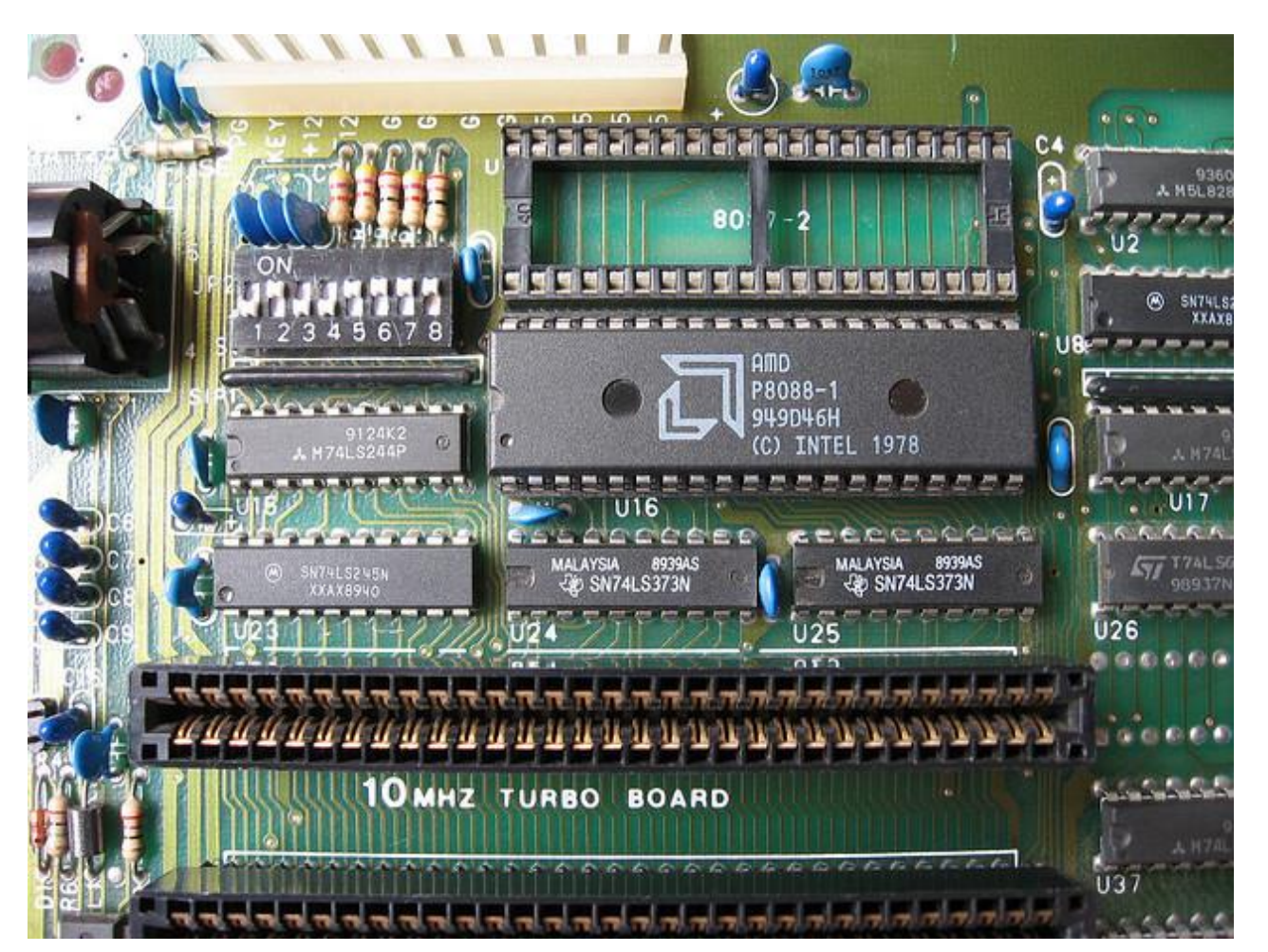

- IBM podpisał z nieznaną firmą Microsoft umowę o dostarczenie systemu operacyjnego do komputera osobistego.
- Całość miała się składać z dwóch części:
  - Pierwsza z nich (Basic Input/Output System BIOS) została dodana do sprzętu komputerowego w postaci pamięci tylko do odczytu (Read-Only-Memory – ROM).
  - Druga część, system operacyjny, był dostępny na dysku (na początku na dyskietce). Ta część systemu operacyjnego została nazwana **Disk Operating System** – **DOS**.

- IBM wprowadził model otwarty architektury komputerowej.
- Licencje na BIOS miał tylko IBM.
  - Nie pozwalał ani kopiować, ani używać przez innych producentów płyt głównych
  - Wytaczał procesy sądowe innym firmom

- Firmy postanowiły stworzyć własne BIOSy.
- Użyto inżynierii wstecznej.

– Udało się opracować BIOSy zgodne z oryginalnym.

1983 - Texas Instruments

Jego pracownicy założyli później firmę Phoenix (1984)

- 1985 AMI (American Megatrends Incorporated)
- 1986 Award

• 1998 połączenie Phoenix i Award

#### BIOS

#### Nowoczesne układy BIOS

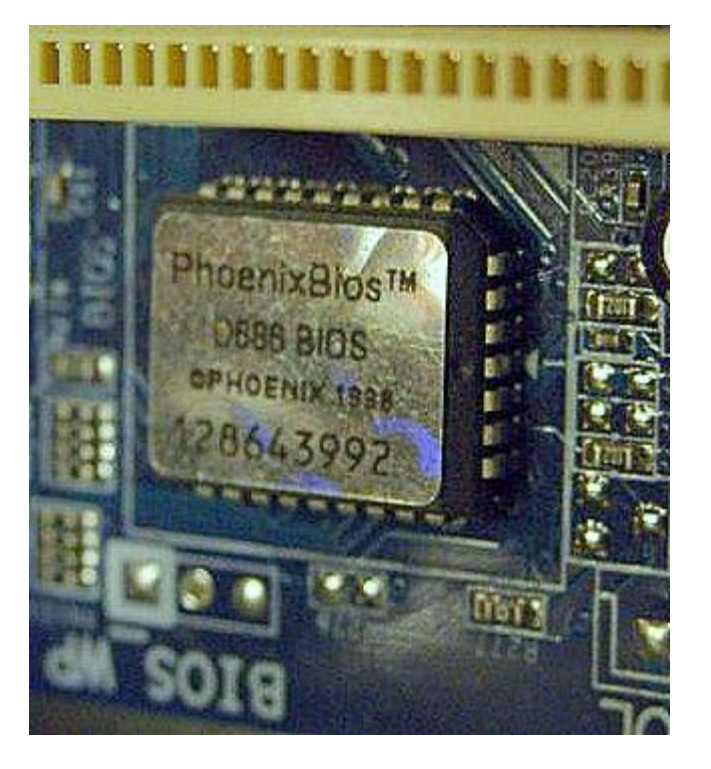

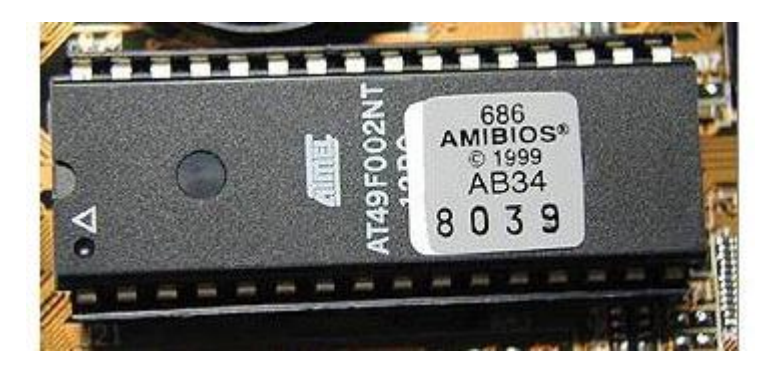

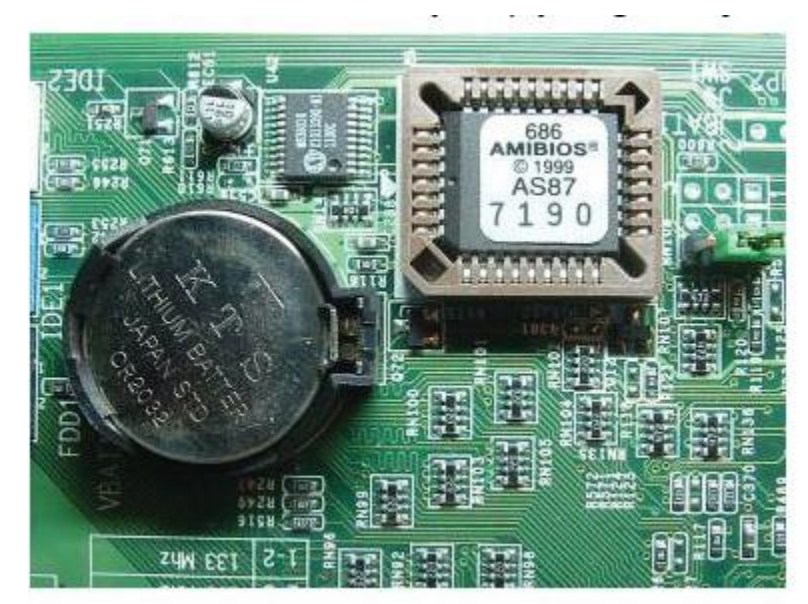

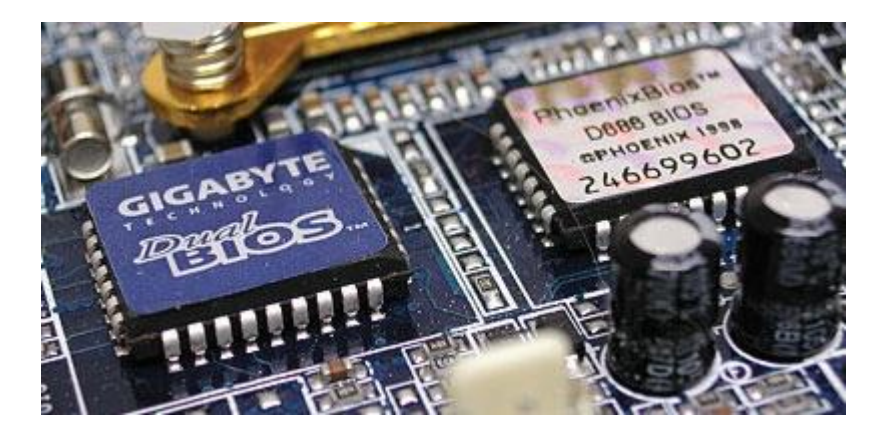

#### Położenie

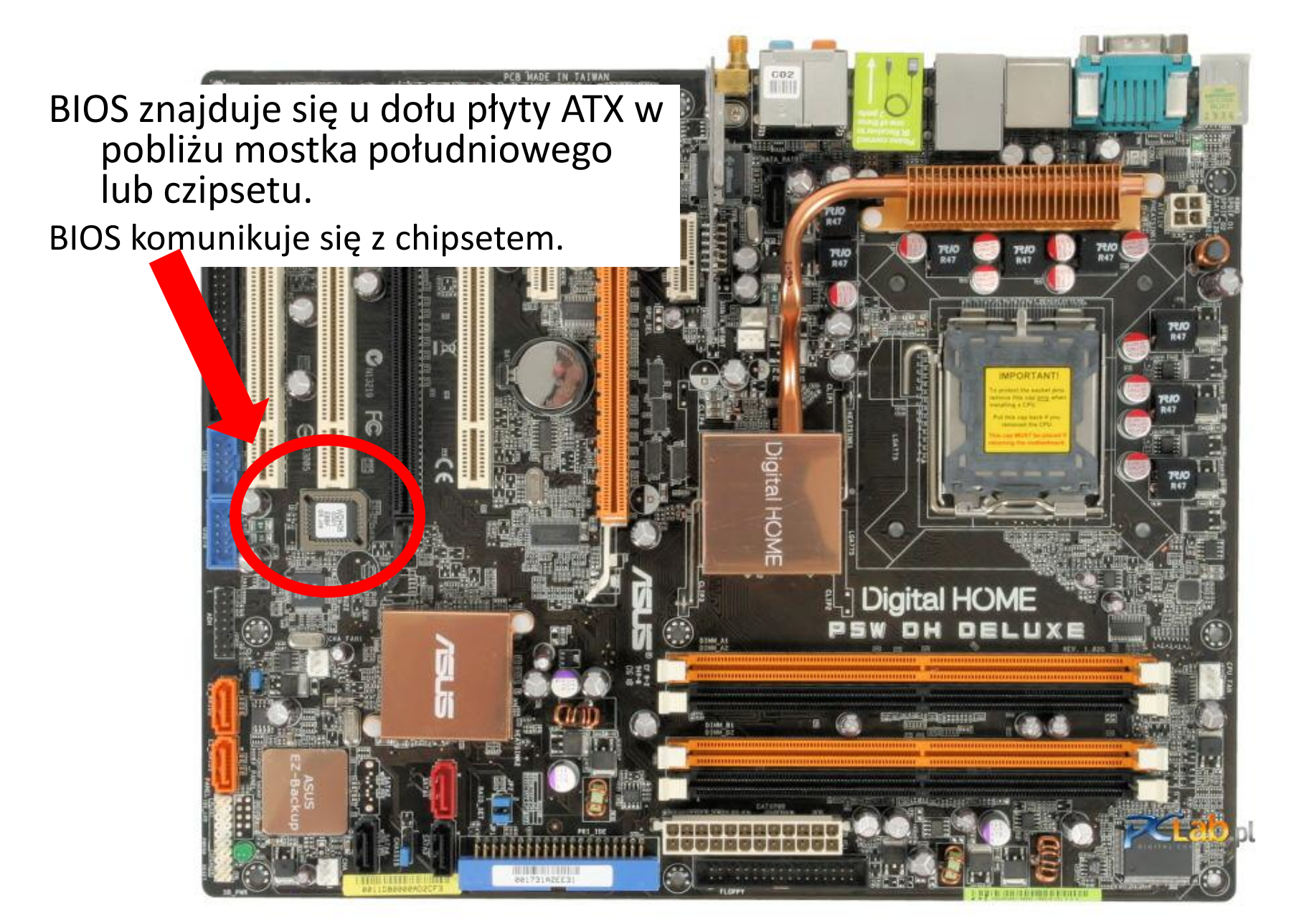

# Występowanie BIOSu

- Podzespoły komputerowe
  - Płyty główne
  - Kontroler SCSI
  - Karta graficzna
  - Karta sieciowa
- Inne urządzenia
  - konsole do gier (np. przenośna konsola Sony PSP, czy PlayStation 3)
  - odtwarzacze CD i DVD
  - telefony komórkowe
  - odtwarzacze mp3
  - tablety

## Zadania BIOSu

- Sprawdza czy wszystkie komponenty komputera działają prawidłowo. Testuje je przy każdym włączeniu komputera (Power-On-Self-Test – POST).
- Po starcie systemu BIOS przejmuje kontrolę nad operacjami fundamentalnymi. Sprawdza czy pamięć RAM jest zawsze odświeżana z właściwą częstotliwością i okresowo uruchamiają funkcje porządkujące.
- BIOS rezerwuje mały blok pamięci RAM nazywany BIOS Data Area, gdzie przechowuje informacje o konfiguracji komputera, do których mogą odnosić się inne programy.
- 4. BIOS jest pomostem łączącym programy (w tym system operacyjny) ze sprzętem komputerowym.

# Pamięć CMOS

- BIOS znajduje się w pamięci ROM
  - Zazwyczaj to pamięć EEPROM (electrically-erasable read-only memory) umożliwiająca ponowne nagrywanie zawartości BIOSu (flash BIOS).
- Ustawienia BIOSu są zapisywane w pamięci, która nie może być wyczyszczona przy ponownym uruchomieniu komputera.
- Pamięć typu CMOS (Complementary Metal Oxide) Semiconductor).
  - Często na pamięć BIOSu mówi się "CMOS", ale pamięć typu CMOS jest używana również w innych częściach komputera. Kiedyś jedynym miejscem, w którym występowała, był BIOS - stąd brak nazwy własnej jego pamięci.
- W pamięci BIOSu zachowywane są informacje o dacie systemowej, konfiguracji dysków oraz wszystkich innych ustawieniach, do których mamy dostęp przez program konfiguracyjny BIOSu.
- Pamięć jest podtrzymywana przez baterię, ale ma bardzo małą pojemność – zazwyczaj jedynie 64 bajtów.

#### Ustawienia CMOS

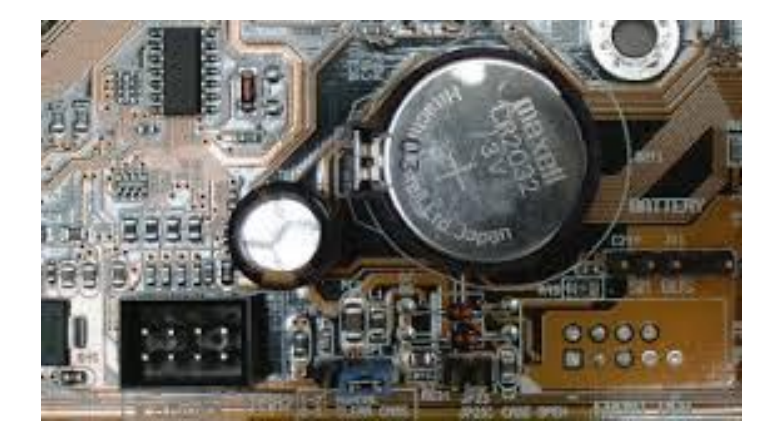

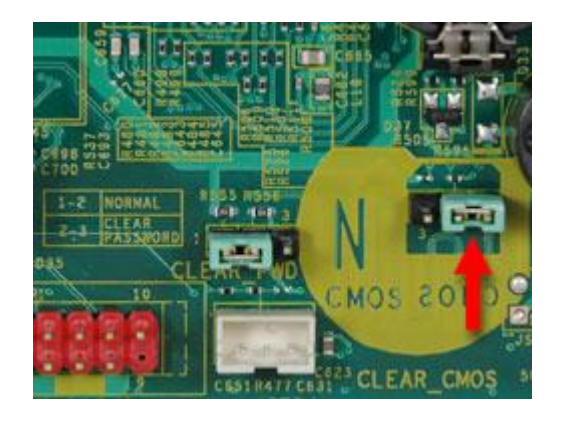

• Bateria

 Resetowanie ustawień BIOSu

## Shadowing

- Dostep do pamięci RAM jest szybszy niż do ROM
  - Dostęp do pamięci ROM odbywa się w blokach ośmiobitowych, do pamięci RAM w blokach trzydziestodwubitowych.
  - Poza tym czas dostępu do pamięci ROM jest większy od 150 do 200 nanosekund, dla pamięci RAM - od 60 do 70 nanosekund.
- Z tego powodu często spotykaną techniką jest kopiowanie kodu BIOSu do pamięci RAM podczas startu komputera - tak zwany shadowing.
  - Dostęp do pamięci ROM BIOS odbywa się poprzez adresy F000-FFFF. Ten sam zakres adresów istnieje także w pamięci RAM.
- Jeżeli shadowing jest aktywny, zawartość pamięci ROM BIOS jest kopiowana do pamięci RAM pod ten zakres adresów po uruchomieniu komputera.
- Istnieje ponadto opcja umieszczania w pamięci RAM BIOSu karty graficznej.
  - BIOS karty graficznej jest umieszczony na kościach ROM wbudowanych w kartę (w przypadku płyt głównych z wbudowaną kartą graficzną BIOS karty graficznej jest umieszczony razem z BIOSem płyty). Dostęp do BIOSu karty graficznej odbywa się zwykle przez adresy C000-C7FF.
- Niektóre BIOSy umożliwiają także umieszczanie w pamięci RAM BIOSów innych urządzeń, na przykład karty sieciowej.

#### **URUCHAMIANIE SYSTEMU**

#### Start komputera

# Inicjalizacja procesora

Procesor inicializuje się samodzielnie. Rejestry CS i IP świeżo uruchomionego procesora zawierają wartości F000 i FFF0. Zaczyna przetwarzać kod zawarty między tymi adresami pamięci (F000h:FFF0h) - obszar zarezerwowany dla BIOSu.

# FFFO 1 MB **Obszar BIOSu** F000 Tryb rzeczywisty pamięci RAM 0000 0 MB

F000:FFF0

- Procesor jako pierwszą wykonuje instrukcję spod adresu F000:FFF0, czyli szesnaście bajtów przed górnym krańcem pamięci w trybie rzeczywistym (jest to jeden megabajt).
- Aby zachować kompatybilność wstecz, wszystkie procesory Intela uruchamiają się w trybie 16bitowym.
- BIOS nie przełącza procesora w tryb 32-bitowy.
  - W fazie POST tryb ten może być testowany
- Przełączenie na stałe realizuje dopiero system operacyjny.

#### **Uruchomienie BIOSu**

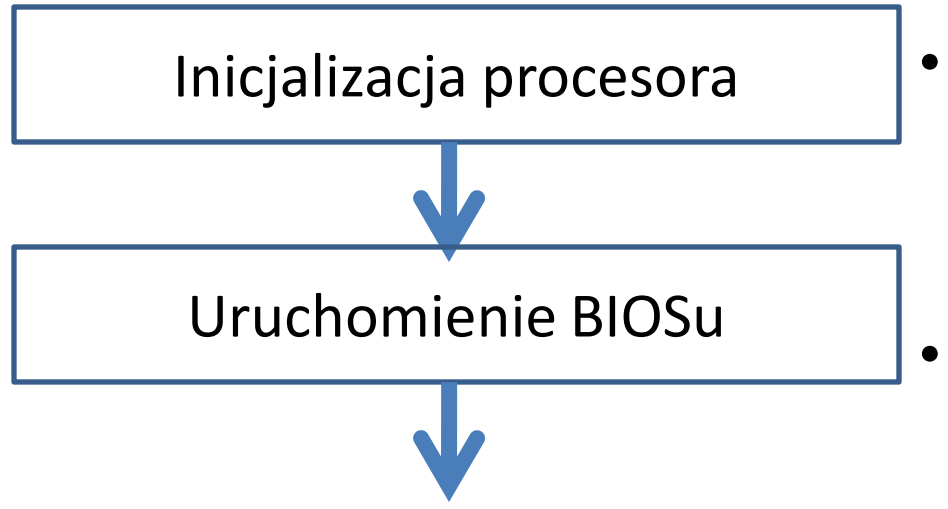

- W obszarze pamięci zawartym w przedziale F000h:FFF0h znajduje się procedura uruchomienia BIOSu.
- Pierwsze zadanie BIOSu polega na wykryciu podłączonego sprzętu i przygotowaniu go do uruchamienia systemu.
- Procedury diagnostyczne to Post (*Power On Self Test*).
- Jeżeli komputer był po zwykłym restarcie bez odłączenia zasilania, pod adresem 0000:0472 znajduje się wartość 0x1234 i BIOS pomija niektóre testy.

#### Procedury diagnostyczne POST

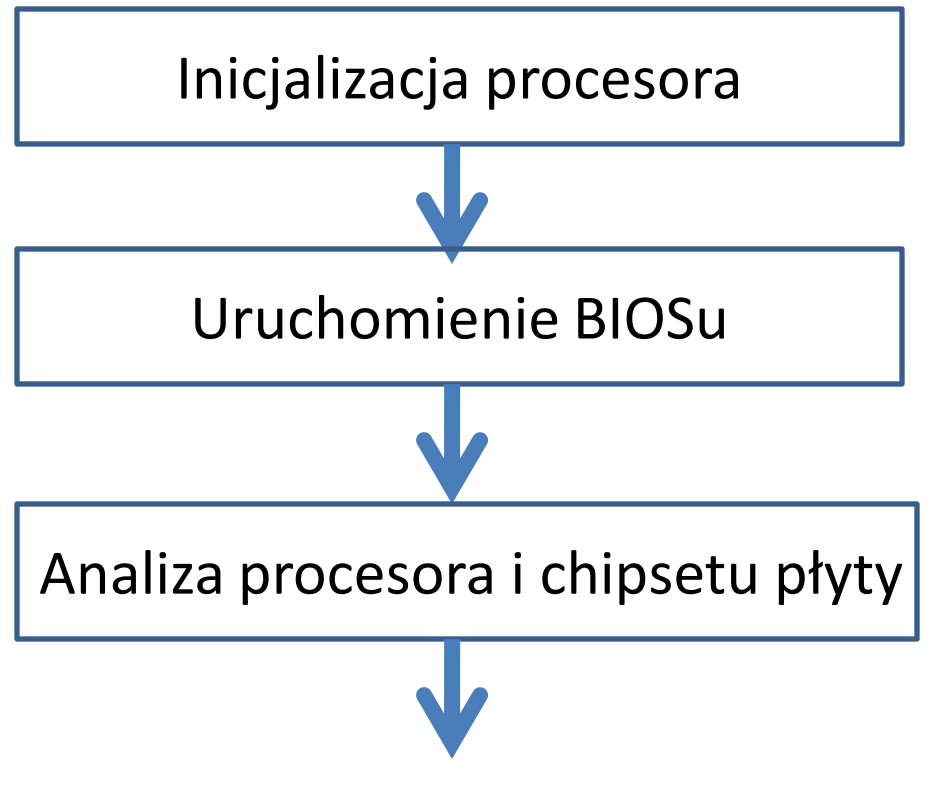

- Pierwszym krokiem jest analiza procesora.
- Następnie BIOS, przechodzi do inicjowania chipsetu płyty głównej.
- W pierwszej kolejności zostaje przygotowany kontroler pamięci, bo umożliwia rozpakowanie BIOS-u do pamięci roboczej peceta.
  - Przeważająca część kodu
     BIOS-u jest skompresowana,
     aby zajmowała mniej miejsca
     w pamięci.

#### **Power-On-Self-Test**

Phoenix - AwardBIOS v6.00PC, An Energy Star Ally Copyright (C) 1984-2005, Phoenix Technologies, LTD

ASUS A8N-SLI Premium ACPI BIOS Revision 1011-001

Main Processor: AMD Athlon(tm) 64 Processor 4000+ Memory Testing : 2097152K OK(Installed Memory: 2097152K) Memory information: DDR 400 Dual Channel, 128-bit

Chipset Model: nForce 4 Primary IDE Master : PLEXTOR DVDR PX-716AL 1.02 Primary IDE Slave : None Secondary IDE Master : CD-W524E 1.0E Secondary IDE Slave : None

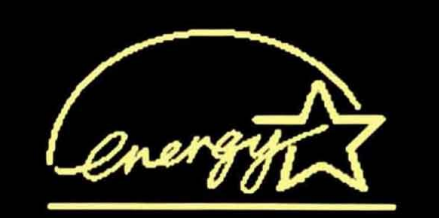

Press **F1** to continue, **DEL** to enter SETUP 12/07/2005-NF-CK804-A8NSLI-P-00

## Testowanie elementów płyty głównej

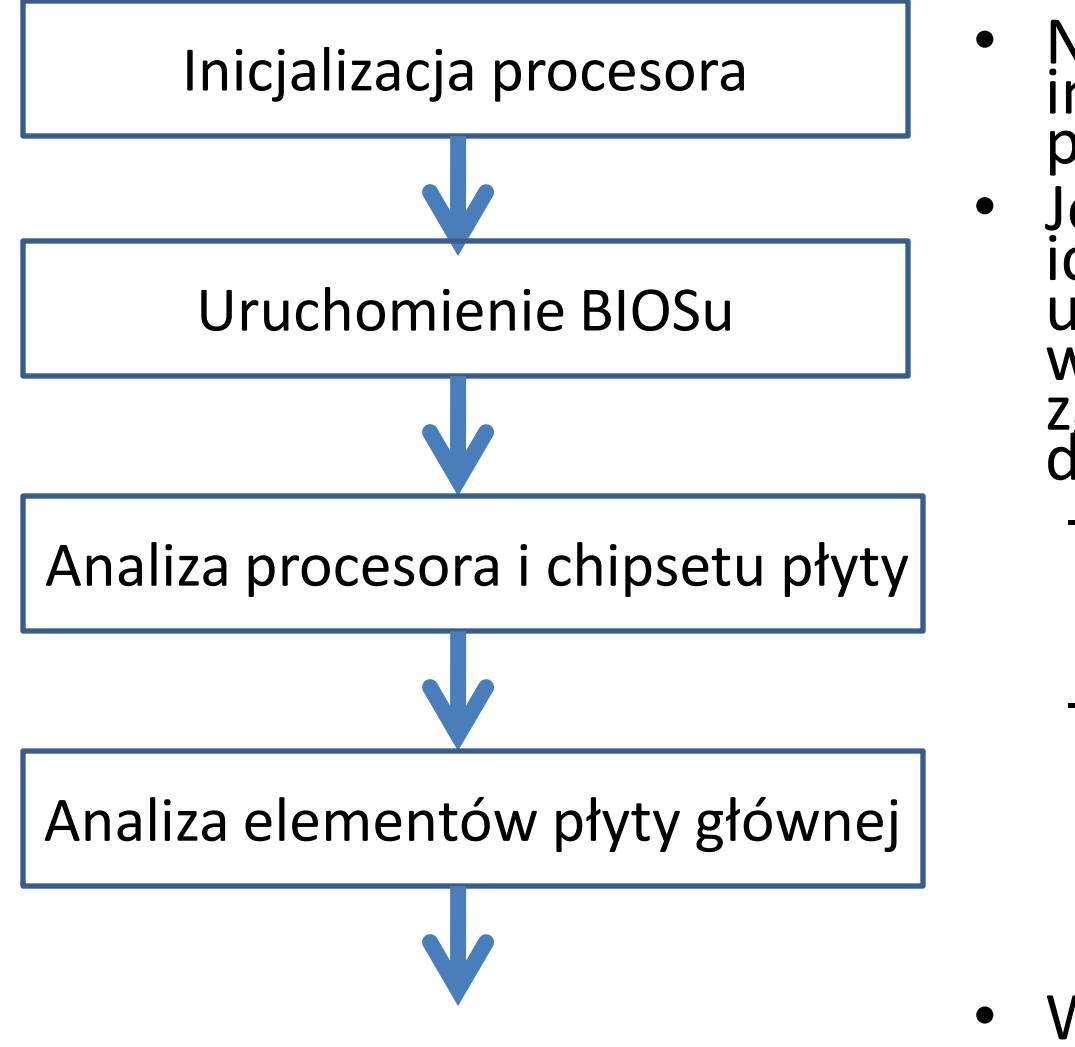

- Następnie BIOS testuje i inicjuje pozostałe podzespoły płyty głównej.
  - Jednocześnie konfiguruje ich podstawowe ustawienia, które w większości przypadków są zgromadzone w rejestrach danych elementów.
    - Wartość pola CAS Latency Time zostaje pobrana przez procedurę Post i zapisana w rejestrze kontrolera pamięci.
    - Inne parametry konfiguracyjne określają właściwości samego BIOS-u. Na przykład kolejność sprawdzania napędów w poszukiwaniu systemu operacyjnego.
- W trakcie testu można przejść do trybu konfiguracji BIOSu.

## Wykrycie zasobów komputera

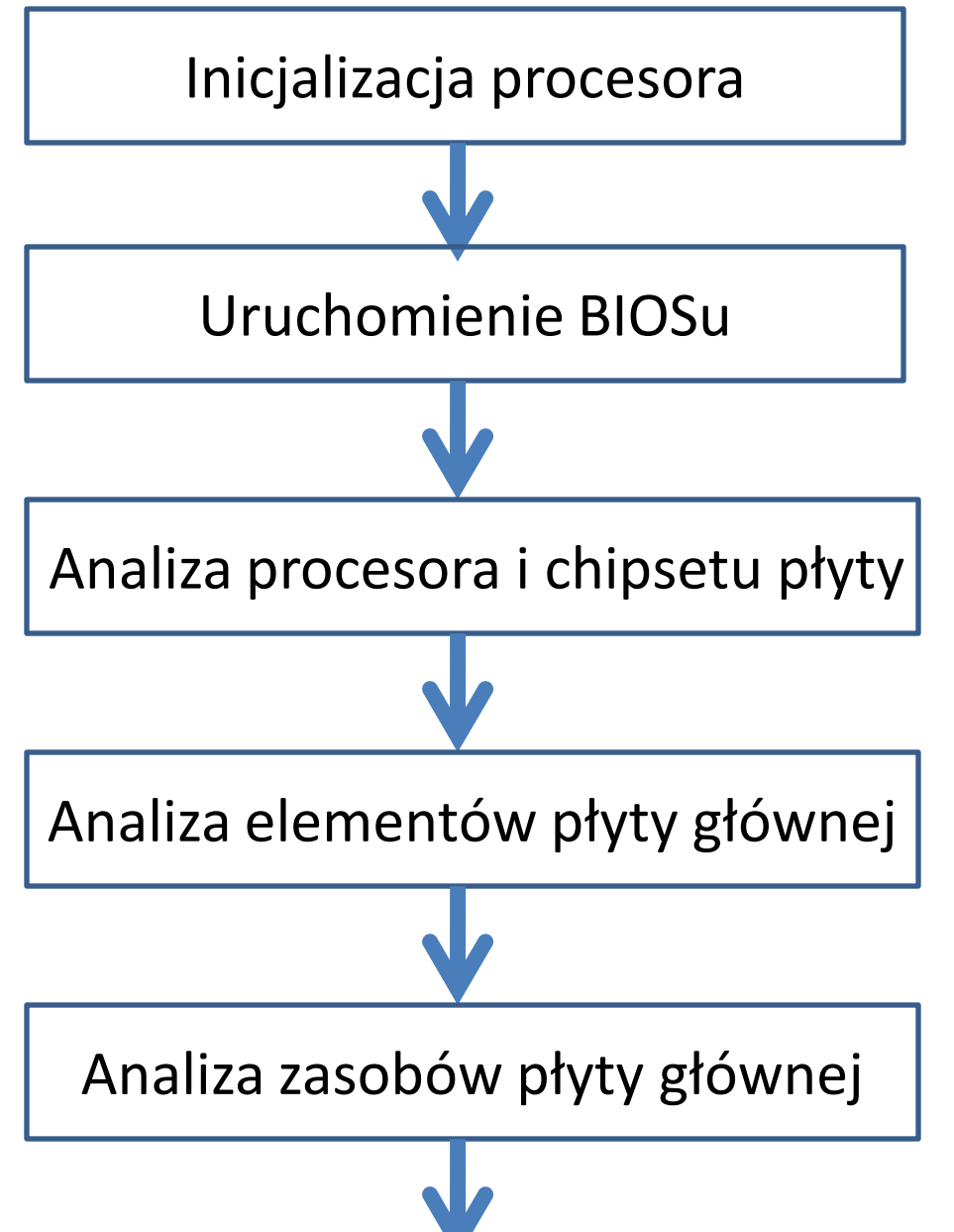

- Na końcu procedura Post wykrywa dostępne zasoby.
- Później zostaną podzielone na urządzenia *Plug & Play*.
- Jeżeli uruchamiany system operacyjny obsługujący Plug&Play, BIOS przydziela zasoby tylko tym podzespołom, które biorą udział w uruchamianiu systemu (np. kontrolerowi EIDE czy karcie sieciowej, lecz nie karcie dźwiękowej).

#### Sprawdzane elementy

- 1. test rejestrów procesora
- 2. sprawdzenie sumy kontrolnej BIOSu
- 3. test sterownika klawiatury
- 4. test zegara systemowego
- 5. sprawdzenie dostępu do bazowych 64 kB pamięci
- 6. test pamięci cache
- 7. test sprawności baterii systemowej
- 8. test karty graficznej
- 9. test trybu chronionego
- 10. próba odczytu i zapisu do pamięci konwencjonalnej
- 11. test pamięci rozszerzonej
- 12. test sterownika DMA
- 13. sprawdzenie konfiguracji systemu

#### Uruchomienie systemu operacyjnego

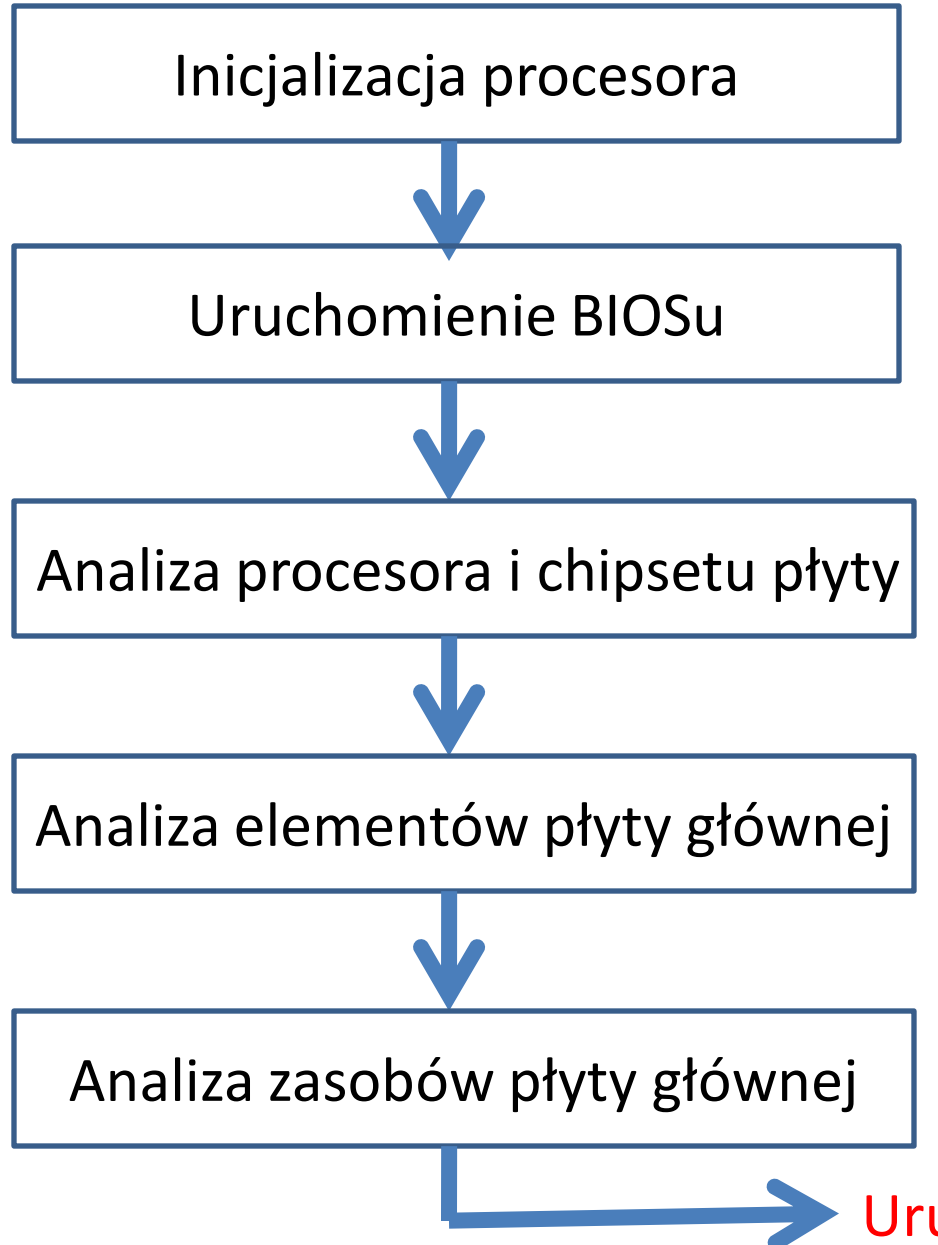

- Po zakończeniu testowania, BIOS wywołuje przerwanie 0x19.
  - Próbuje załadować pierwszy sektor sektora MBR (Master Boot Record) z zerowej ścieżki urządzenia uruchamiającego, do pamięci.
  - W razie powodzenia operacji umieszcza go pod adresem 0000:7C00. Następnie BIOS skacze pod ten adres.
- Jeżeli ładowanie systemu nie powiedzie się z powodu braku sektora startowego, wywoływane jest przerwanie 0x18.
  - Wyświetlany jest tekst: "NO BOOT DEVICE AVAILABLE".

Uruchomienie Systemu Operacyjnego

#### Start systemu operacyjnego

proces początkowego

ładowania wybór systemu operacyjnego BIOS przekazuje pałeczkę systemowi operacyjnemu. Wykrywanie sprzętu i wybór W Windows XP i nowszych konfiguracji sprzętowej sterowanie uruchamianiem przejmuje NTLdr (NT Loader). Najpierw wykonuje program NTDETECT.COM, który Ładowanie jądra dokonuje analizy komputera. - Jednocześnie pobiera informacje z BIOS-u i zapisuje je w Rejestrze (klucz "HKEY\_LOCAL\_MACHINE\Har Logowanie w systemie dware (Description"). <u>operacyjnym</u>

#### PRODUCENCI

#### AMI BIOS

CMOS Setup Utility - Copyright (C) 1985-2005, American Megatrends, Inc.

- Standard CMOS Features
- Advanced BIOS Features
- Integrated Peripherals
- Power Management Setup
- PNP/PCI Configurations
- H/W Monitor
- Cell Menu

USER SETTINGS
 Load Fail-Safe Defaults
 Load Optimized Defaults
 BIOS Setting Password
 Save & Exit Setup
 Exit Without Saving

1↓↔:Move Enter:Select +/-/:Value F10:Save ESC:Exit F1:General Help F6:Load Optimized Defaults

Set Time, Date, Hard Disk Type ...

v02.61 (C)Copyright 1985-2006, American Megatrends, Inc.

#### Phoenix BIOS

| Phoenix - AwardBIOS CMOS Setup Utility            |                                            | ility                                  |
|---------------------------------------------------|--------------------------------------------|----------------------------------------|
| Main Advanced Power Boo                           | t Exit                                     |                                        |
| System Time                                       | 18 : 24 : 19                               | Select Menu                            |
| System Date                                       | Wed, Nov 29 2006                           |                                        |
| Language                                          | [English]                                  | Item Specific Help▶                    |
| Legacy Diskette A:                                | [1.44M, 3.5 in.]                           | Change the internal time.              |
| Primary IDE Master                                | [LITE-ON DUDRW SO]                         |                                        |
| Primary IDE Slave                                 | [None]                                     |                                        |
| ▶ Secondary IDE Master                            | [None]                                     |                                        |
| Secondary IDE Slave                               | [None]                                     |                                        |
| First SATA Master                                 | [None]                                     |                                        |
| Second SATA Master                                | [None]                                     |                                        |
| Third SATA Master                                 | [None]                                     |                                        |
| Fourth SATA Master                                | [SAMSUNG SP1614C]                          |                                        |
| HDD SMART Monitoring                              | [Disabled]                                 |                                        |
| Installed Memory                                  | 1024MB                                     |                                        |
| Usable Memory                                     | 1024MB                                     |                                        |
| F1:Help f1:Select Item<br>ESC:Exit ++:Select Menu | -/+: Change Value<br>Enter: Select SubMenu | F5:Setup Defaults<br>F10:Save and Exit |

#### Award BIOS

#### Phoenix - AwardBIOS CMOS Setup Utility

#### ▶ µGuru Utility

- Standard CMOS Features
- Advanced BIOS Features
- Advanced Chipset Features
- Integrated Peripherals
- Power Management Setup

PnP/PCI Configurations
 Load Fail-Safe Defaults
 Load Optimized Defaults
 Set Password
 Save & Exit Setup
 Exit Without Saving

Esc : Quit F10 : Save & Exit Setup F6 : Save PROFILE To BIOS ↑↓ + + : Select Item (i925XE-W83627-6A79FA1BC-14) F7 : Load PROFILE From BIOS

OC Guru & ABIT EQ ....

#### Insyde BIOS

| Insy<br>Main Advanced Display Secur                                                                                                    | <b>deH2O Setup Utility</b><br>ity Boot Exit                                                                                                    |                                                                                                    |
|----------------------------------------------------------------------------------------------------|----------------------------------------------------------------------------------------------------|----------------------------------------------------------------------------------------------------|
| Core Multi-Processing:<br>Dynamic CPU Frequency Mode:<br>Pointing Devices:<br>Built-in LAN:<br>Wake-up on LAN:<br>Wake On Wireless LAN:<br>Critical Battery Wake-up:<br>Execute-Disable Bit Capability<br>Intel Virtualization Technology<br>Legacy USB Support:<br>Wake on Keyboard:<br>Intel Dynamic Acceleration:<br>SATA Controller Mode: | I Enabledi<br>I Dynamici<br>I Enabledi<br>I Enabledi<br>I Disabledi<br>I Enabledi<br>I Enabledi<br>I Enabledi<br>I Disabledi<br>I Disabledi<br>I Disabledi<br>I Disabledi<br>I Disabledi<br>I Disabledi<br>I Disabledi | Item Specific Help<br>Determines whether the<br>2nd core is enabled.<br>Disabled<br>= 2nd core is disabled<br>Enable<br>= 2nd core is enabled |
| F1Help14Select ItemESC Exit↔Select Menu                                                                                                    | F7/F8 Change Values<br>Enter Select≻Sub-Menu                                                                                                    | F9 Setup Default<br>F10 Save and Exit                                                                                                    |
|                                                                                                    |                                                                                                    |                                                                                                    |

# MicroID Research (MRBIOS)

| Sunnary | Clock Keyboard <mark>Boot-Seq</mark> Security Shadow                             |
|---------|----------------------------------------------------------------------------------|
|         | Boot Sequence A: 1st, C: 2nd<br>Memory Priming Full Test<br>Cold-Boot Delay None |
|         | Cold-Boot Key Sequence<br>◀–┘                                                    |
|         | Uarm-Boot Key Sequence                                                           |
|         | CTRL ALT DEL                                                                     |
|         | CTRL ALT ESC Boot to Screen Prompt                                               |
|         |                                                                                  |

## Dell BIOS

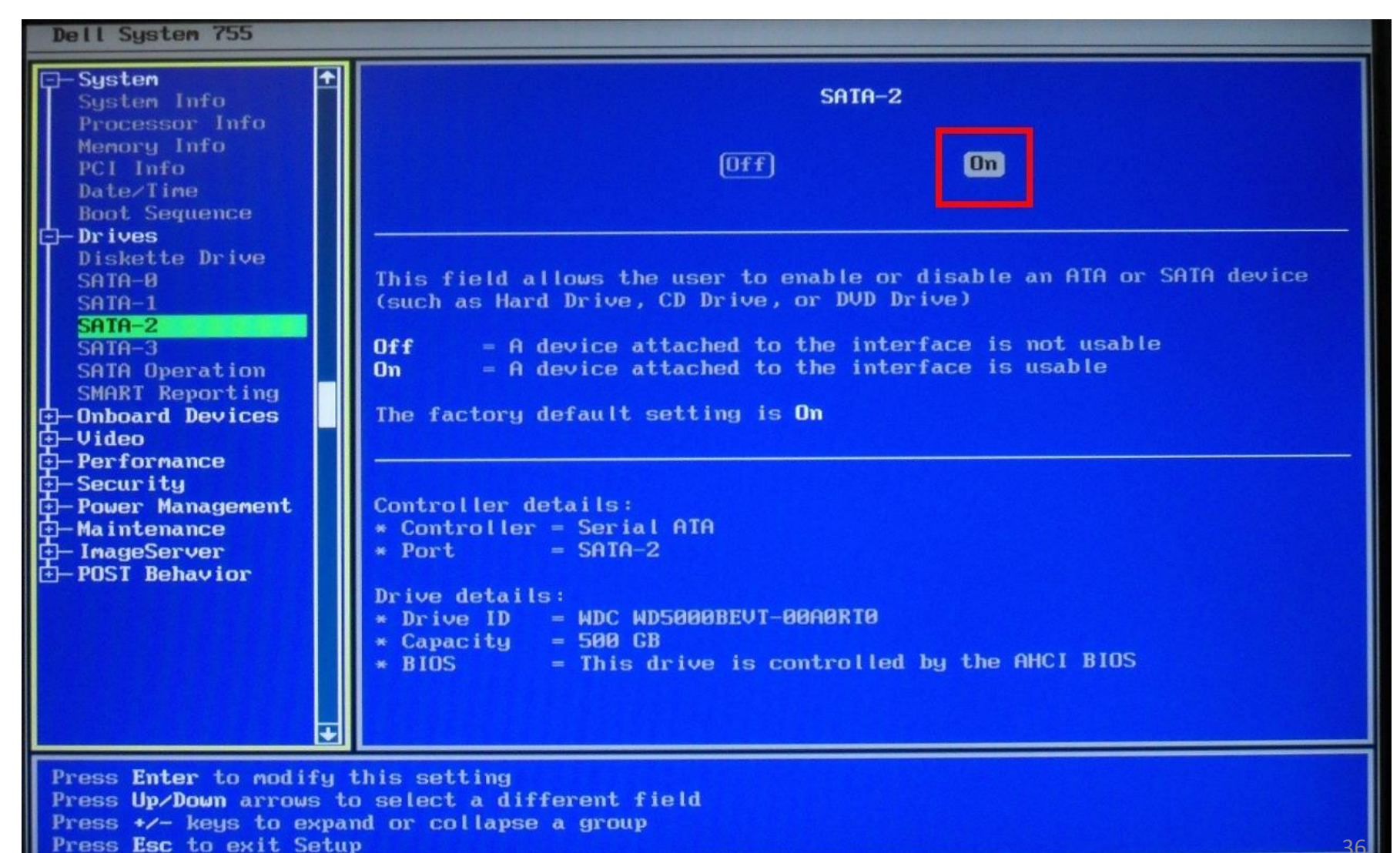
## **IBM BIOS**

| Hain Devices Startup                                                                                                    | BM Setup Utility<br>Advanced Secu                           | rrity Power Exit                                                                    |
|----------------------------------------------------------------------------------------------------|-------------------------------------------------------------|-------------------------------------------------------------------------------------|
| ▶ Systen Sunnary                                                                                                    |                                                             | Item Specific Help                                                                  |
| Product Data:<br>Machine Type/Model<br>Flash EEPROM Revision Level<br>Boot Block Revision Level<br>System Board Identifier<br>System Serial Number<br>BIOS Date (MM/DD/YY) | 819954U<br>24KT52AUS<br>2452A<br>IBM<br>KCDG1M8<br>03/04/04 | Select this option to<br>view a summary of the<br>system hardware<br>configuration. |
| System UUID<br>System Time (HH:MM:SS):<br>System Date (MM/DD/YYYY):                                                                                                    | [09:32:28]<br>[06/15/2005]                                  |                                                                                     |
| F1 Help 11 Select Item                                                                                                    | -/• Change Values                                           | PS Setup Defaults<br>rnu FIA Same and Exit                                          |

### Lenovo BIOS

| Main Devices Advanced Power                                                                                                    | Lenovo BIOS Setup Utility<br>Security Startup Exit                                                                                                    |  |
|----------------------------------------------------------------------------------------------------|----------------------------------------------------------------------------------------------------|--|
| ▶ System Summary<br>▶ System Time & Date                                                                                                    |                                                                                                    |  |
| Machine Type and Model<br>System Brand ID<br>System Serial Number<br>Asset Tag<br>System UUID<br>Ethernet MAC Address<br>BIOS Revision Level<br>Boot Block Revision Level<br>BIOS Date (MM/DD/YYYY)<br>License Status<br>Embedded Controller Version | 30AH001UUS<br>ThinkStation P300<br>MJ0192WU<br>A0ACF057-341E-E411-A9CD-4439C454689C<br>44-39-C4-54-68-9C<br>FBKT90AUS<br>FB90A<br>06/17/2014<br>SDK0E50510_PR0<br>FBCT13A |  |
| Language                                                                                                    | [English]                                                                                                    |  |
| F1 Help ↑↓ Select Item<br>ESC Exit ↔ Select Menu                                                                                                    | +/- Change Values F9 Setup Defaults<br>Enter Select≻Sub-Menu F10 Save and Exit                                                                                            |  |

### Toshiba BIOS

|                                            | TOSHIBA<br>Adva        | Setup Utility<br>anced |                                                      |
|--------------------------------------------|------------------------|------------------------|------------------------------------------------------|
| Change Boot                                | Order                  |                        | Item Specific Help                                   |
| 1 HDD1/SSD1<br>2 USB Memory<br>3 eSATA HDD | :Hitachi HTS547564A9E  | 384                    | Select the priority<br>booting the computer          |
| 4 ODD<br>5 USB ODD<br>6 FDD                | :MATSHITADVD-RAM UJ8A2 | 2ES                    | Up and Down arrows s<br>a device.                    |
| 7 LAN                                      | :IBA GE Slot 00C8 v136 | 56                     | <fb> and <f7> moves<br/>device up or down.</f7></fb> |
|                                            |                        |                        |                                                      |
|                                            |                        |                        |                                                      |
|                                            |                        |                        |                                                      |
| 1                                          |                        |                        |                                                      |
| Esc Exit                                   | • Select Item<br>Ente  | r Select⊩SubMen        | F9 Setup Defa                                        |

## **Compaq BIOS**

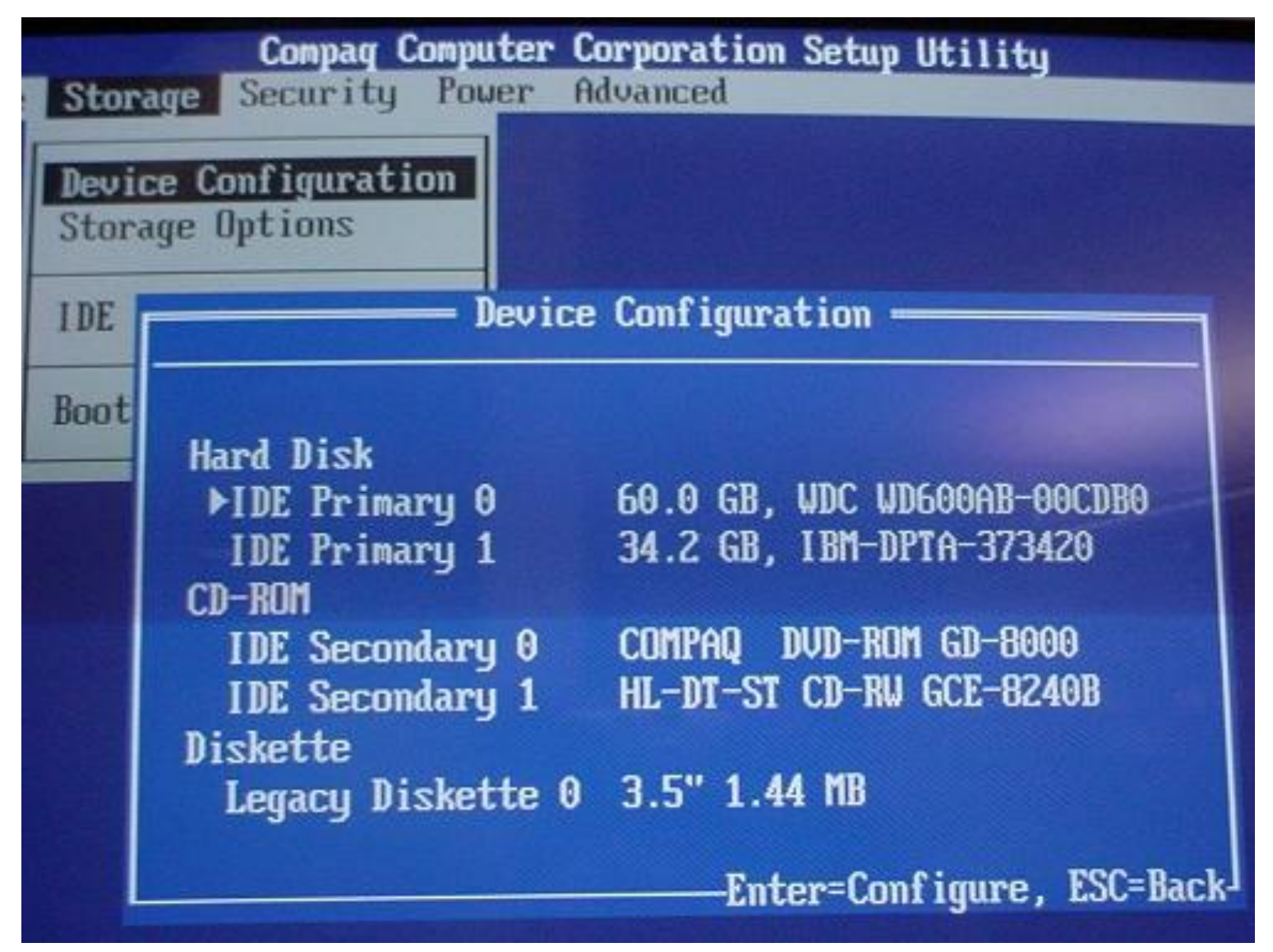

### HASŁO W BIOSIE

## Hasła w BIOSie

- W BIOSie występują dwa rodzaje haseł:
  - Superviser
  - User

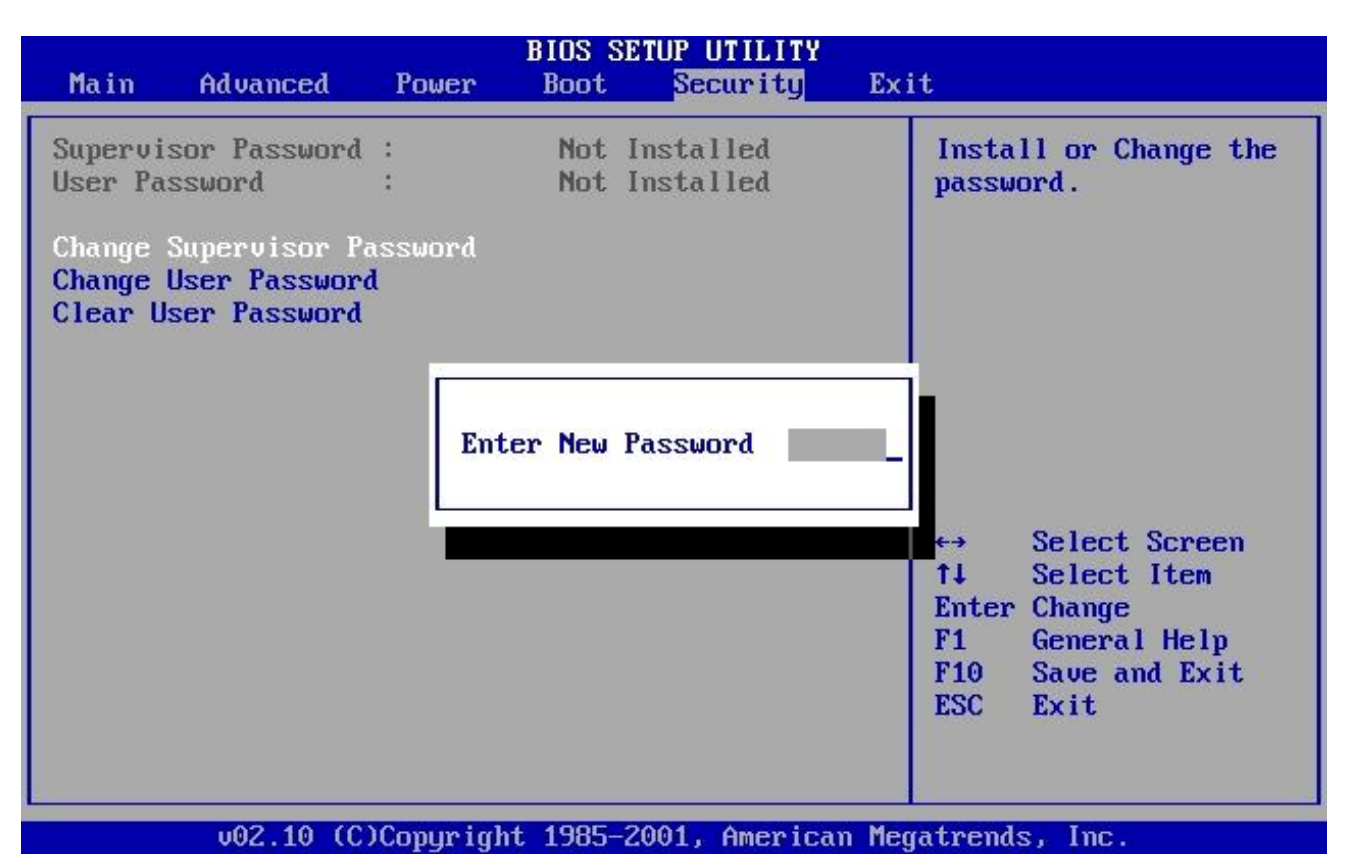

# Rodzaje haseł

- User (Użytkownik) hasło ma zablokować uruchomienie się komputera (BIOSU oraz systemu operacyjnego). User nie może też grzebać w ustawieniach BIOSU.
- Superviser (Administrator) ma pełen dostęp do wszystkich opcji BIOSu. Inne uprawnienia ma takie jak dla zwykłego użytkownika.
- W niektórych BIOSach możemy wybrać zasięg hasła:
  - Blokuje dostęp do wejścia do BIOSu.
  - Blokuje dostęp do modyfikacji ustawień BIOSu.
  - Blokuje uruchomienie komputera.

## Hasła uniwersalne

- Do BIOSu można wejść używając tzw. haseł serwisowych (uniwersalnych).
- Pozwalają one na (niezależne od założonego przez użytkownika) dostanie się do ustawień lub uruchomienie komputera.

| BIOS         | Hasła                                                                                                    |
|--------------|----------------------------------------------------------------------------------------------------|
| AMI          | AMI, ami, bios, setup, cmos, AMIDECODE, A.M.I., AMI SW, AMI_SW, BIOS, PASSWORD, HEWITT RAND,<br>A.M.I., AMI!SW, AMI?SW, HEWITT RAND, alfarome, efmukl                                                                                                    |
| AWARD        | 01322222, 589589, 589721, 595595, 598598, aLLy, aLLY, ALLY, ALFAROME, alfaromeo, aPAf, AW, AWARD,<br>_award, AWARD_HW, AWARD SW, AWARD_PS, AWARD PW, AWARD_SW, AWARD?SW, AWKWARD,<br>awkward, BIOSTAR, CONCAT, Condo, d8on, djonet, HLT, J64, J256, J262, j332, KDD, LKWPETER, Ikwpeter,<br>PINT, pint, SER, SKY_FOX, SYXZ, Syxz, TTPTHA, ZAAADA, ZBAAACA, ZJAAADC |
| PHOENIX      | BIOS, CMOS, PHOENIX, phoenix                                                                                                    |
| Compaq       | Compaq                                                                                                    |
| Dell         | Dell                                                                                                    |
| VOBIS & IBM  | merlin                                                                                                    |
| IBM APTIVA   | równocześnie nacisnąć dwa przyciski myszy                                                                                                    |
| Biostar      | Biostar                                                                                                    |
| Enox         | xo11nE                                                                                                    |
| Ерох         | central                                                                                                    |
| Siemens      | SKY_FOX                                                                                                    |
| Packard Bell | bell9                                                                                                    |
| Freetech     | Posterie                                                                                                    |
| IWill        | iwill                                                                                                    |
| тмс          | bigo                                                                                                    |
| Jetway       | spooml                                                                                                    |
| QDI          | QDI                                                                                                    |
| SOYO         | SOYO                                                                                                    |
| Tinys        | Tiny                                                                                                    |
| Toshiba      | Toshiba, lub w trakcie uruchamiana przytrzymać "Shift".                                                                                                    |

# Zasada przechowywania haseł

- Hasła nie są przechowywane w pamięci BIOSu.
- BIOS przechowuje tylko tzw. sumę kontrolną.
  - Do każdego hasła jest wyznaczana dwubajtowa liczba zapamiętywana w komputerze.
  - Przy wpisywaniu hasła obliczana jest jego suma kontrolna i porównywana z tą zawartą w BIOSie.
- Suma kontrolna może być identyczna dla różnych haseł.
- Znając algorytm możemy obliczyć hasła uniwersalne.
- Na nowych płytach głównych niektóre hasła mogą nie działać.
  - Zmieniony (ulepszony) algorytm.
  - Odkryto nowe hasła uniwersalne.

### Wpisywanie haseł

- BIOS zazwyczaj rozróżnia małe i wielkie litery.
- Należy korzystać z klawiatury programisty wpisując hasła.
- Dla układu klawiatury "polska maszynistki" należy wprowadzać hasła według amerykańskiego układu klawiatury.
  - Przykładowo naciśnięcie klawisza \_ powoduje wyświetlenie pytajnika ?
  - AWARD\_SW i AWARD?SW występujące na niektórych listach to nie dwa oddzielne hasła, lecz jedno, zapisane raz dla klawiatury amerykańskiej i polskiej programisty, a za drugim razem dla polskiej maszynistki.

### Programy do łamania haseł w BIOSach

- Sprawdzają hasła serwisowe i popularne hasła.
- Próbują metody brute-force
   BIOSy nie mają ograniczenia liczby logowań
- Odczytanie pamięci CMOS i poszukanie w niej hasła (lub jego sumy kontrolnej).
- Kasowanie i śmiecenie pamięci CMOS.

### Program Debug

- Przy włączonym komputerze można wyczyścić pamięć CMOS za pomocą programu DEBUG.EXE
  - Dla Windows 95/98/Me poszukaj w katalogu \WINDOWS\COMMAND
  - Dla XP i nowszych użyj dyskietki startowej Windows 98.
- Po uruchomieniu wpisz następujące polecenia:

```
o 70 2E
o 71 0
q
```

usuwana jest suma kontrolna hasła i informacja o jego aktywności.

• Po restarcie systemu BIOS zauważy zmiany w pamięci CMOS i wyświetli komunikat CMOS checksum error – Defaults loaded.

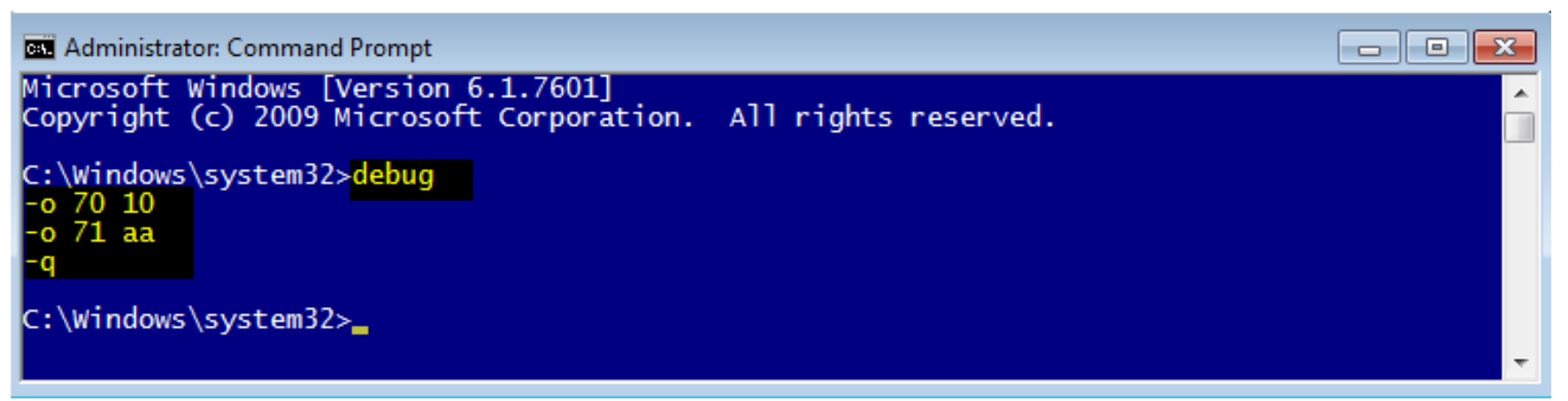

## Inne sposoby

- Wyjęcie bateryjki BIOSu na kilka minut.
- Naciśnięcie przycisku resetującego BIOS
- Zwarcie zworki CLR\_CMOS, PSWD (nie ma ich w niektórych laptopach)

# Ćwiczenie

 Wyszukaj w twoim BIOSie gdzie można założyć lub zmienić hasło na BIOS.

### **OZNACZENIA BIOSU**

## Oznaczenia BIOSu

- W nazwie BIOS-u zapisana jest informacja o typie chipsetu i producenta płyty głównej, np.: 02/05/2002/i815EP-W83627-6A69RA1RC-7T
- 02/05/2002- data wydania BIOS-u
- i815EP- typ Chipsetu (zakodowany również 6A69RA1RC)
- 6A69R- Intel i815, pierwsza cyfra 6- typ BIOS-u
- A1 producent płyty głównej ( tu ABIT)
- RC- typ płyty głównej może nie wystąpić

### Kod producentów płyty głównej cz.1

| ID | Firma                     | ID | Firma                           | ID | Firma                               | ID | Firma                            |
|----|---------------------------|----|---------------------------------|----|-------------------------------------|----|----------------------------------|
| A0 | ASUS                      | B1 | BEK-Tronic<br>Technology        | D2 | Digital                             | EC | ENPC                             |
| A1 | Abit (Silicon Star)       | B2 | Boser                           | D3 | Digicom                             | F0 | FIC (FICA)                       |
| A2 | Atrend                    | B3 | ВСМ                             | D4 | DFI (Diamond Flower)<br>(Crusader?) | F1 | Flytech Group<br>International   |
| A3 | Bcom (ASI)                | C0 | Matsonic                        | D7 | Daewoo                              | F2 | Free Tech or flexus?             |
| A7 | AVT (formerly<br>Concord) | C1 | Clevo                           | DE | Dual Tech                           | F3 | Full Yes                         |
| A8 | Adcom                     | C2 | Chicony                         | DI | Domex (DTC)                         | F5 | Fugutech                         |
| AB | AOpen                     | C3 | Chaintech                       | DJ | Darter                              | F8 | Formosa Industrial<br>Computing  |
| AD | Amaquest                  | C5 | Chaplet                         | DL | Delta Electronics                   | F9 | Fordlian                         |
| AK | Advantech                 | С9 | Computrend                      | E1 | ECS (Elitegroup)                    | FG | Fastfame<br>Technology Co., Ltd. |
| AM | Achme                     | CF | Flagpoint                       | E3 | EFA                                 | FI | FIC (FICA)                       |
| AT | ASK Technology            | CS | Gainward or CSS<br>Laboratories | E4 | ESPCo                               | G0 | Giga-byte                        |
| AX | Achitec                   | D0 | Dataexpert                      | E6 | Elonex                              | G1 | GIT???                           |
| B0 | Biostar                   | D1 | DTK                             | E7 | Expen Tech                          | G3 | Gemlight 55                      |

### Kod producentów płyty głównej cz.2

| ID | Firma                          | ID         | Firma                       | ID | Firma                                   | ID | Firma                               |
|----|--------------------------------|------------|-----------------------------|----|-----------------------------------------|----|-------------------------------------|
| G5 | GVC                            | IE         | Itri                        | M0 | Matra                                   | P4 | Asus                                |
| G9 | Global Circuit<br>Technology   | <b>J</b> 1 | Jetway (Jetboard,<br>Acorp) | M2 | Mycomp (TMC) and<br>Megastar            | P6 | Pro-Tech                            |
| GA | Giantec                        | J2         | Jamicon (Twn)               | M3 | Mitac                                   | P8 | Azza                                |
| GE | Zaapa                          | J3         | J-Bond                      | M4 | Micro-star                              | P9 | Powertech                           |
| H0 | Hsing-Tech<br>(PcChips)        | J4         | Jetta                       | M8 | Mustek                                  | PA | Epox & 2TheMax                      |
| H2 | HOLCO (Shuttle)                | J6         | Joss                        | M9 | Micro Leader<br>Enterprises Corp. (MLE) | PC | Pine                                |
| HH | HighTech<br>Information System | K0         | Kapok                       | MH | Macrotek                                | PF | President (dead)                    |
| I3 | IWill                          | K1         | Kamei                       | N0 | Nexcom                                  | PN | Procomp Informatics Ltd.            |
| I4 | Inventa (Twn)                  | KF         | Kinpo                       | N5 | NEC                                     | PS | Palmax (notebooks)                  |
| I5 | Informtech                     | L1         | Lucky Star                  | NM | NMC (New Media<br>Communication)        | РХ | Pionix                              |
| I9 | ICP                            | L7         | Lanner Electronics<br>Inc.  | NX | Nexar                                   | Q0 | Quanta (Twn)                        |
| IA | Infinity (?)                   | L9         | Lucky Tiger                 | 00 | Ocean (Octek)                           | Q1 | QDI                                 |
| IC | Inventec(notebook)             | LB         | LeadTek                     | P1 | PC-Chips                                | RA | RioWorks Solutions <sup>5</sup> Inc |

### Kod producentów płyty głównej cz.3

| ID | Firma                                   | ID | Firma                                 | ID | Firma                                    | ID | Firma                                    |
|----|-----------------------------------------|----|---------------------------------------|----|------------------------------------------|----|------------------------------------------|
| R0 | Mtech (Rise)                            | SL | Winco                                 | TL | Transcend Information Inc.               | V7 | YKM (Dayton Micro)                       |
| R2 | Rectron                                 | SM | San-Li and Hope<br>Vision, Superpower | ТР | Commate, Ozzo (?)                        | W0 | Wintec (Edom)                            |
| R3 | Datavan<br>International Corp.          | SN | Soltek                                | U0 | U-Board (?)                              | W1 | WellJoin                                 |
| S2 | Soyo                                    | SW | S&D<br>A-Corp and Zaapa               | U1 | USI (Universal<br>Scientific Industrial) | W5 | Winco                                    |
| S3 | Smart D&M<br>Technology Co.,            | T0 | Twinhead                              | U2 | AIR (UHC)                                | W7 | Win Lan Enterprise                       |
| S5 | Shuttle (Holco)                         | T1 | Taemung or Fentech or<br>Trang Bow    | U4 | Unicorn                                  | XA | ADLink Technology<br>Inc.                |
| S9 | Spring Circle                           | T4 | Taken                                 | U5 | Unico                                    | X3 | A-Corp                                   |
| SA | Seanix                                  | Т5 | Tyan                                  | U6 | Unitron                                  | X5 | Arima                                    |
| SC | Sukjung (Auhua<br>Electronics Co. Ltd.) | T6 | Trigem                                | U9 | Warp Speed Ink.                          | Y2 | Yamashita                                |
| SE | Professional<br>Technologies, Inc       | ТВ | Taeil ???                             | V3 | Vtech (PCPartner)                        | Z1 | Zida (Tomato boards)                     |
| SH | SYE (Shining Yuan<br>Enterprise)        | TG | Tekram                                | V5 | Vision Top Technology                    | Z2 | ???                                      |
| SJ | Sowah                                   | TJ | Totem                                 | V6 | Vobis                                    | Z3 | ShenZhen Zeling57<br>Industrial Co., Ltd |

### Oznaczenia BIOSu

• Award Modular BIOS v.4.51, An Energy Star Ally

Copyright (C) 1984-2000, Award Software, Inc.

#### W6163MJ V3.8 052900

- BIOS firmy AWARD (2 pierwsze linie, litera W przed 6163)
- Płyta 6163
- BIOS w wersji 3.8.
- Sześć ostatnich cyfr podaje datę emisji w formacie amerykańskim (miesiąc, dzień, rok). Tu jest to BIOS z 29 maja 2000 roku.

### Oznaczenia BIOSu

- Press DEL to enter SETUP, ESC to skip memory test
   05/29/2000 i440BX W977 2A69KM4KC 00
- Pierwszy rząd znaków data BIOSu
- Drugi typ chipsetu
- Trzeci W Award
- Czwarty informuje o typie chipsetu (znaki 1-5) i identyfikatorze producenta płyty (znaki 6-7).
- M4 producentem firma MSI

### Oznaczenia BIOSu – Edytor rejestru

- Windows 98/Me
- Klucz "HKEY\_LOCAL\_MACHINE\ Enum\Root\\*PNP0C01\0000".
  - Wartość ciągu "BIOSDate" zdradza datę BIOS-u,
  - "BIOSName" nazwę producenta (np. Award),
  - "BIOSVersion" bieżącą wersję BIOS-u.

#### • Windows NT i nowsze

- Klucz "HKEY\_LOCAL\_MACHINE\Hardware\Description\System".
  - wartość "SystemBiosDate" podaje datę BIOS-u.
  - wartość " SystemBiosVersion " podaje wersję BIOS-u.
- Klucz "HKEY\_LOCAL\_MACHINE\Hardware\Description\System\BIOS".

### Oznaczenia BIOSu – Edytor rejestru

| <u>2lik E</u> dycja <u>W</u> idok Ulu <u>b</u> ione Pomo <u>c</u>                                                                                                    |                                                                                                    |                                                                                                    |                                                                  |  |  |  |  |
|----------------------------------------------------------------------------------------------------|----------------------------------------------------------------------------------------------------|----------------------------------------------------------------------------------------------------|------------------------------------------------------------------|--|--|--|--|
| 🖌 🚛 Komputer                                                                                                    | Nazwa                                                                                                    | Тур                                                                                                  | Dane                                                             |  |  |  |  |
| <ul> <li>HKEY_CLASSES_ROOT</li> <li>HKEY_CURRENT_USER</li> <li>HKEY_LOCAL_MACHINE</li> <li>BCD00000000</li> <li>COMPONENTS</li> <li>HARDWARE</li> <li>ACPI</li> <li>DESCRIPTION</li> <li>System</li> <li>BIOS</li> </ul> | <ul> <li>(Domyślna)</li> <li>Component Information</li> <li>Configuration Data</li> <li>Identifier</li> <li>SystemBiosDate</li> <li>SystemBiosVersion</li> <li>VideoBiosDate</li> <li>VideoBiosVersion</li> </ul> | REG_SZ<br>REG_BINARY<br>REG_FULL_RESOU<br>REG_SZ<br>REG_SZ<br>REG_MULTI_SZ<br>REG_SZ<br>REG_MULTI_SZ | (wartość nie ustalona)<br>00 00 00 00 00 00 00 00 00 00 00 00 00 |  |  |  |  |

| A 📲 Komputer                                                                                                 | Nazwa                                                                                                    | Тур                                                                                | Dane                                                                                                    |
|----------------------------------------------------------------------------------------------------|----------------------------------------------------------------------------------------------------|------------------------------------------------------------------------------------|----------------------------------------------------------------------------------------------------|
| HKEY_CLASSES_ROOT HKEY_CURRENT_USER HKEY_LOCAL_MACHINE BCD00000000 COMPONENTS HARDWARE ACPI ACPI System BIOS | ab       (Domyślna)         ab       BaseBoardManufacturer         ab       BaseBoardProduct         ab       BaseBoardVersion         ab       BiosMajorRelease         ab       BiosMinorRelease         ab       BIOSReleaseDate         ab       BIOSVendor         ab       BIOSVersion | REG_SZ<br>REG_SZ<br>REG_SZ<br>REG_DWORD<br>REG_DWORD<br>REG_SZ<br>REG_SZ<br>REG_SZ | (wartość nie ustalona)<br>Gigabyte Technology Co., Ltd.<br>H61M-S2V-B3<br>x.x<br>0x000000ff (255)<br>0x000000ff (255)<br>04/11/2011<br>Award Software International, Inc.<br>F2 |
| CentralProcess                                                                                               | ECFirmwareMajorRelease                                                                                                    | REG_DWORD                                                                          | 0x000000ff (255)                                                                                                    |
| ▷ - J FloatingPointP▷ - J MultifunctionA                                                                     | SystemFamily                                                                                                    | REG_DWORD                                                                          | 0x000000ff (255)                                                                                                    |
| VideoAdapterE                                                                                                | SystemManufacturer                                                                                                    | REG_SZ                                                                             | Gigabyte Technology Co., Ltd.                                                                                                    |
| DEVICEMAP                                                                                                    | SystemProductName                                                                                                    | REG_SZ                                                                             | H61M-S2V-B3                                                                                                    |
| ▷ · ]] RESOURCEMAP                                                                                           | ab SystemSKU                                                                                                    | REG_SZ                                                                             |                                                                                                    |
| ⊳ - 🄑 SAM<br>SECURITY                                                                                        | (ab) SystemVersion                                                                                                    | REG_SZ                                                                             |                                                                                                    |

### CPU-Z

| Z CPU-Z         |                  |                        |            | - • 💌   |
|-----------------|------------------|------------------------|------------|---------|
| CPU Caches      | s Mainboard      | Memory SPD             | Graphics A | bout    |
| - Motherboard - |                  |                        |            |         |
| Manufacturer    | Gigabyte Tech    | nology Co., Ltd.       |            |         |
| Model           | H61M-S2V-B3      | )<br>                  |            | X.X     |
| Chipset         | Intel            | Sandy Brid             | dge        | Rev. 09 |
| Southbridge     | Intel            | H61                    |            | Rev. B3 |
| LPCIO           | ITE              | Π8728                  |            |         |
|                 |                  |                        |            |         |
| Brand           | Award Softw      | are International, Inc |            |         |
| Version         | F2               |                        |            |         |
| Date            | 04/11/2011       |                        |            |         |
| Graphic Interf  | ace —            |                        |            |         |
| N 1             | /ersion          |                        |            |         |
| Transfe         | er Rate          | Max. S                 | upported   |         |
| Side            | e Band           |                        |            |         |
|                 |                  |                        |            |         |
| CPU-Z           | /ersion 1.61.3.x | (32                    | Validate   | ОК      |

### Everest

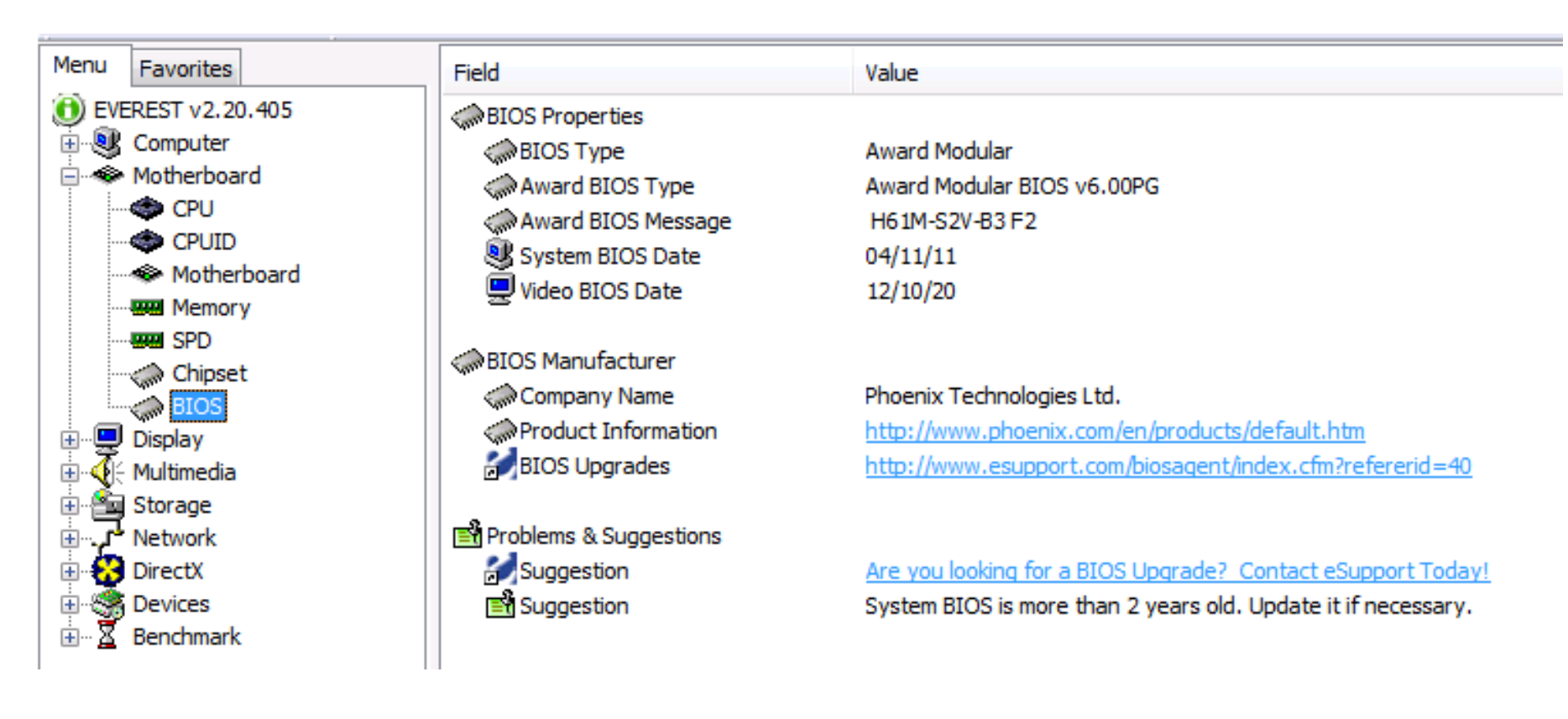

## WMIC (Windows Managament Instrumentation Console)

- Polecenie w wierszu poleceń
- WMIC BIOS GET version
- WMIC BIOS GET SMBiosBiosVersion
- WMIC BIOS LIST FULL

### **SETUP BIOS**

# Jakich zmian można dokonać?

- Za pomocą wbudowanego w BIOS programu setup można zmieniać standardowe ustawienia BIOS-u
  - parametry podłączonych dysków twardych
  - zachowanie się komputera po jego włączeniu
  - włączać/wyłączać niektóre elementy płyty głównej, np. porty komunikacyjne.
- Za pomocą BIOS-u można też przetaktowywać procesor i pamięć.

| Phoenix – Award WorkstationBIOS CMOS Setup Utility<br>Genie BIOS Setting                                                                                                    |                                                                                          |                    |                                                         |
|----------------------------------------------------------------------------------------------------|------------------------------------------------------------------------------------------|--------------------|---------------------------------------------------------|
| <ul> <li>DRAM Configuration<br/>FSB Bus Frequency<br/>LDT/FSB Frequency Ratio<br/>LDT Bus Transfer Width<br/>CPU/FSB Frequency Ratio<br/>PCI eXpress Frequency<br/>K8 Cool'n'Quiet Support</li> <li>Cool'n'Quiet MAX FID<br/>CPU VID StartUp Value</li> </ul> | Press Enter<br>200<br>X 5.0<br>416 116<br>X 11.0<br>100Mhz<br>Disable<br>Auto<br>StartUp |                    | Item Help<br>Menu Level ><br>DRAM timing and<br>control |
| CPU Core Voltage<br>LDT Bus Voltage<br>Chip Set Voltage<br>DRAM 2.5V Voltage<br>CPU VID Control<br>CPU VID Special Control<br>LDT Voltage Control<br>Chip Set Voltage Control<br>DRAM Voltage Control                                                         | 1.32V<br>1.19V<br>1.51V<br>2.84V<br>1.350V<br>Auto<br>1.20 V<br>1.50 V<br>2.80 V         |                    |                                                         |
| 11 Previous Values F6                                                                                                    | /PU/PD:Value F10<br>Fail-Safe Defau                                                      | 0:Save E<br>ilts F | SC:Exit F1:General Help<br>7: Optimized Defaults        |

### Kody do wejścia do BIOSu

| Producent                       | Klawisz                                                        | Producent                                            | Klawisz                                                                        |
|---------------------------------|----------------------------------------------------------------|------------------------------------------------------|--------------------------------------------------------------------------------|
| ABIT                            | Del                                                            | DFI                                                  | Del lub F8                                                                     |
| Acer                            | F2 lub Ctrl Alt Esc                                            | Gigabyte                                             | Del                                                                            |
| ASUS                            | Del lub F2                                                     | Hewlett Packard                                      | F1, F2 gdy pojawi się logo HP lub<br>F10 dla nowszych wersji                   |
| ASRock                          | Del lub F2                                                     | IBM                                                  | F1, Ins (wcisnąć i przytrzymać<br>obydwa klawisze myszy)                       |
| American<br>Megatrends<br>(AMI) | Del lub F1                                                     | NEC, Packard Bell,<br>Amax, Micron,<br>Aptiva, Sharp | F1, F2                                                                         |
| AST Advantage,<br>Tandon        | Ctrl Alt Esc                                                   | Phoenix BIOS                                         | F1, F2, Ctrl Alt Ins, Ctrl S, Ctrl Alt<br>Esc, Ctrl Alt S, Ctrl Alt Enter, Del |
| Award                           | Del lub F1                                                     | Sony                                                 | F3 potem F1 lub F2                                                             |
| Compaq                          | F10 gdy na ekranie w<br>górnym rogu pojawi się<br>mały kwadrat | Toshiba                                              | Esc, F1, F2                                                                    |
| Dell                            | Del, F2, F1, Ctrl Alt Enter,<br>wcisnąć Reset dwa razy         | Zenith                                               | Ctrl Alt Ins                                                                   |

## Parametry

#### Podstawowe parametry konfiguracyjne BIOSu:

Date – data (mm.dd.yy.)

Time – czas (hh:mm:ss)

**IDE Primary/Secondary Master/Slave** - Tutaj znajdują się zdefiniowane samodzielnie przez użytkownika bądź przez BIOS, urządzenia przyłączone do wbudowanego w płytę główną kontrolera IDE.

**IDE HDD Auto-Detection** - Opcja wykrywająca automatycznie urządzenia przyłączone do kanałów np. twarde dyski, czy CD-ROMy.

**IDE Primary (Secondary) Master/Slave** - Tutaj możemy zadecydować, czy nasz BIOS będzie automatycznie ustawiał parametry dysku (Auto) czy też chcemy je sami ustawić (Manual). Jeżeli natomiast chcemy by nasz BIOS w danym kanale "nie widział" dysku, możemy się posłużyć funkcją: "None".

**Access Mode** - Pozwala ustawić tzw. "tryb adresowania przestrzeni dysku twardego". Najlepszym ustawieniem jest tutaj parametr: "Auto", wtedy też BIOS będzie odczytywał niezbędne dane dotyczące adresowania bezpośrednio z dysku.

**Drive A** - Tutaj ustawimy właściwy typ stacji dyskietek. Oczywiście obecnie najczęściej jest to: "1,44, 3,5 in". Możemy to zmienić jeżeli używamy innego rodzaju stacji dyskietek.

## Parametry cz.2

**DRAM Timing By SPD** - Opcja powodująca, że BIOS automatycznie dopasuje parametry pracy pamięci na podstawie informacji odczytanych z tzw. układu SPD (Procedura odczytu obsługiwana jest przez chipset płyty głównej).

SDRAM Clock - ustawienia częstotliwości pracy pamięci.

**SDRAM CAS Latency Time** - ustawienia czasu opóźnienia sygnału CAS dla pamięci SDRAM. (Ustawienie domyślne to 3, ustawienia inne dla pamięci o czasie CAS, który wynosi 3 może być przyczyną niestabilnego działania systemu).

**PCI Master Pipeline Req** - Opcja włączająca/wyłączająca możliwość przesyłania danych poprzez urządzenia PCI bez potrzeby obciążania w tym procesie procesora.

**System BIOS Cacheable** - Ustawienie przyczyniające się do tego, że BIOS komputera będzie mógł być przeniesiony z wolniejszej pamięci ROM na szybszą RAM.

**Video RAM Cacheable** - Włącza lub wyłącza możliwość buforowania pierwszych 64 kB pamięci karty graficznej.

**OnChip (OnBoard) USB** - Włącza/wyłącza wbudowany w płytę główną kontroler USB.

**OnChip Sound** - Włącza/wyłącza kodek audio, jest to okrojona wersja karty dźwiękowej wbudowana w chipset płyty głównej.

## Parametry cz.3

F**SB Frequency** - Pozwala nam ustawić prędkość szyny systemowej (magistrali łączącej procesor, pamięci RAM i chipset płyty głównej) na wybraną przez nas w celu np. overclockingu procesora i/lub pamięci.

**CPU Internal Cache** - Włącza/wyłącza pamięć cache (optymalizuje przesył danych do/z procesora).

**Quick Power On Selt Test** - Włącza/wyłącza przyśpieszoną procedurę testową sprzętu obsługiwanego przez komputer.

**First/Second/Third Boot Device (Boot Sequence)** - Ustala kolejność odczytywania nośników, z których BIOS ma uruchomić system operacyjny.

**Boot Other Device** - Włącza/wyłącza możliwość bootowania z urządzeń podłączonych do zewnętrznego kontrolera.

# **KODY DŹWIĘKOWE**

# Sygnalizacja dźwiękowa

- Jeśli procedury POST wykryją jakiś błąd przed zainicjalizowaniem karty graficznej niemożliwe jest wyświetlenie informacji o błędzie.
- Błędy są komunikowane za pomocą umieszczonego w obudowie głośniczka.
  - Ilość i czas emitowanych dźwięków pozwolą na zorientowanie się w rodzaju uszkodzenia.
- Poszczególni producenci BIOS-ów definiują własne zestawy takich sygnałów - mniej lub bardziej rozbudowanych.
  - Ami BIOS i Phoenix BIOS sygnalizują dość dużą ilość błędów,
  - BIOS-y Awarda są raczej lakoniczne.
- Oprócz sygnalizacji dźwiękowej błędu, kod ostatnio wykonywanej przez system czynności jest wysyłany do portu 80h, co wykorzystuje karta diagnostyczna.
  - Gdy komputer jest sprawny, zostaje wydany pojedynczy dźwięk i maszyna się uruchamia.
# Award BIOS, sygnalizacja błędów

| Rodzaj dźwięku          | Znaczenie                                  |
|-------------------------|--------------------------------------------|
| Brak dźwięku            | Uszkodzony głośniczek lub brak zasilania   |
| 1 krótki                | wszystko w porządku                        |
| 1 długi                 | błąd pamięci RAM                           |
| 1 długi, 2 krótkie      | błąd parzystości RAM                       |
| 1 długi 2 krótkie       | błąd karty graficznej                      |
| 1 długi 3 krótkie       | błąd pamięci karty graficznej lub jej brak |
| Powtarzający            | błąd pamięci RAM                           |
| Zmienny niski i wysoki  | błąd procesora                             |
| Podczas pracy komputera | przegrzanie procesora                      |

## AMI BIOS, sygnalizacja błędów

| Rodzaj dźwięku     | Znaczenie                                                      |
|--------------------|----------------------------------------------------------------|
| 1 krótki           | błąd odświeżania pamięci RAM                                   |
| 2 krótkie          | błąd parzystości pamięci RAM                                   |
| 3 krótkie          | błąd w pierwszych 64KB pamięci RAM                             |
| 4 krótkie          | błąd zegara systemowego lub pierwszego wtyku pamięci           |
| 5 krótkich         | błąd procesora                                                 |
| 6 krótkich         | błąd kontrolera klawiatury                                     |
| 7 krótkich         | błąd trybu wirtualnego procesora                               |
| 8 krótkich         | błąd I/O pamięci karty graficznej                              |
| 9 krótkich         | błąd sumy kontrolnej BIOS-u                                    |
| 10 krótkich        | błąd rejestru I/O pamięci CMOS                                 |
| 11 krótkich        | błąd pamięci cache L2 procesora                                |
| 1 długi, 2 krótkie | błąd karty graficznej                                          |
| 1 długi 3 krótkie  | błąd pamięci RAM                                               |
| 1 długi 8 krótkie  | problemy związane z wyświetlaniem obrazu przez kartę graficzną |
| Ciągły dźwięk      | brak pamięci RAM lub karty graficznej 75                       |

### Phoenix BIOS, sygnalizacja błędów cz.1

| Rodzaj dźwięku | Znaczenie                                           |  |  |  |
|----------------|-----------------------------------------------------|--|--|--|
| 1-1-2          | błąd procesora lub gdy niski ton błąd płyty głównej |  |  |  |
| 1-1-3          | błąd pamięci CMOS                                   |  |  |  |
| 1-1-4          | błąd parzystości pamięci RAM                        |  |  |  |
| 1-2-1          | błąd zegara systemowego                             |  |  |  |
| 1-2-2          | błąd kontrolera DMA                                 |  |  |  |
| 1-2-3          | błąd kontrolera DMA                                 |  |  |  |
| 1-3-1          | błąd dotyczący odświeżania pamięci RAM              |  |  |  |
| 1-3-2          | błąd testu pamięci RAM                              |  |  |  |
| 1-3-3          | błąd pierwszego wtyku pamięci RAM                   |  |  |  |
| 1-3-4          | błąd parzystości pamięci RAM w pierwszych 64 KB     |  |  |  |
| 1-4-1          | błąd linii adresowej pamięci                        |  |  |  |
| 1-4-2          | błąd parzystości pamięci RAM                        |  |  |  |
| 1-4-3 / 1-4-4  | błąd magistrali EISA                                |  |  |  |
| 2-x-x          | błąd pamięci RAM                                    |  |  |  |
| 3-1-1          | błąd kontrolera DMA (Slave)                         |  |  |  |
| 3-1-2          | błąd kontrolera DMA (Master) 76                     |  |  |  |

## Phoenix BIOS, sygnalizacja błędów cz.2

| Rodzaj dźwięku | Znaczenie                         |  |  |  |
|----------------|-----------------------------------|--|--|--|
| 3-1-3          | błąd kontrolera przerwań (Master) |  |  |  |
| 3-1-4          | błąd kontrolera przerwań (Slave)  |  |  |  |
| 3-2-4          | błąd kontrolera klawiatury        |  |  |  |
| 3-3-1          | wyczerpała się bateria CMOS       |  |  |  |
| 3-3-2          | błąd pamięci CMOS                 |  |  |  |
| 3-3-4          | błąd karty graficznej             |  |  |  |
| 3-4-1          | błąd karty graficznej             |  |  |  |
| 4-2-1          | błąd zegara systemowego           |  |  |  |
| 4-2-2          | błąd pamięci CMOS                 |  |  |  |
| 4-2-3          | brak połączenia z klawiaturą      |  |  |  |
| 4-2-4          | przerwany test procesora          |  |  |  |
| 4-3-1          | błąd podczas testu pamięci RAM    |  |  |  |
| 4-3-3          | błąd zegara systemowego           |  |  |  |
| 4-3-4          | błąd zegara czasu rzeczywistego   |  |  |  |
| 4-4-1          | błąd portu szeregowego            |  |  |  |
| 4-4-2          | błąd portu równoległego           |  |  |  |
| 4-4-3          | błąd procesora                    |  |  |  |

#### Karta POST

- BIOS w trakcie testowania systemu zapisuje rezultaty do portu 0x80. (wysyła do niego kody diagnostyczne POST).
- Karta POST służy do zbierania informacji o przebiegu testowania komputera przez BIOS.
- Informacje są zapisywane do portu, na co reaguje odpowiednia karta podłączona do komputera. Karta pozwala na znalezienie błędów płyty głównej.
- Kartę wpina się do portu PCI, PCI-Express lub miniPCI.
- Karty POST bywają wykorzystywane przez programistów. Jeżeli piszą programy systemowe działające w trybie pełnych uprawnień do procesora, wysyłają różne wartości do karty POST i na podstawie tych informacji testują swoje programy.

#### Karta POST

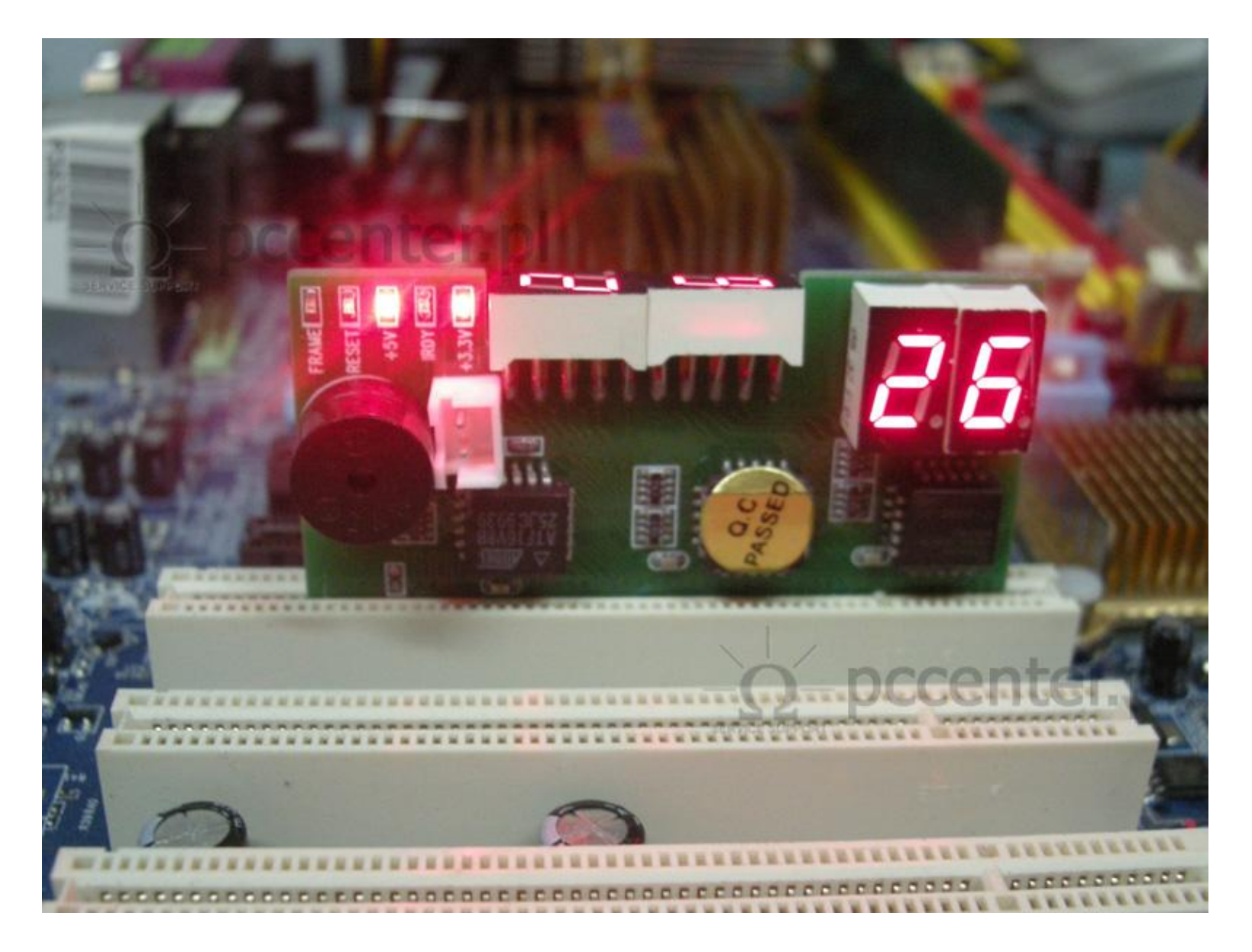

#### Płyta główna z sygnalizatorem POST

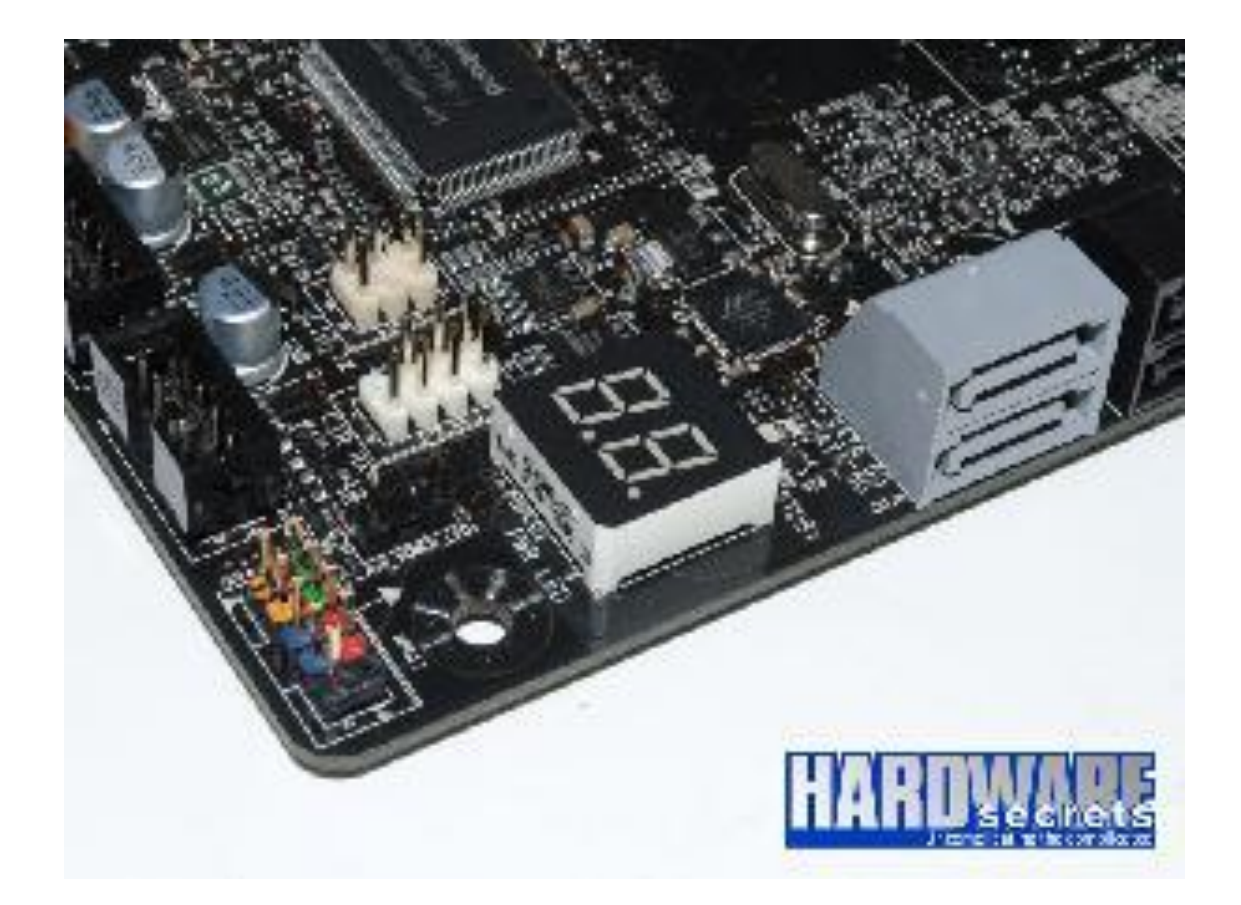

#### **AKTUALIZACJA BIOSU**

# Powody aktualizacji BIOSU

- System nie obsługuje dużych dysków
  - Pierwszy raz przy trybie LBA i dyskach większych niż 504 MB
  - Potem dla dysków większych niż 8 GB
- W chwili pojawienia się danego modelu płyty głównej nie było na rynku nowego typu procesora (a jest możliwość 'obsłużenia' układu na danej płycie)
- pojawiają się istotne błędy w pracy systemu (zła obsługa danego urządzenia - nowsza wersja BIOSu ma zawartą poprawkę)
- Nie rozpoznaje nowych urządzeń i standardów
  - brak obsługi standardu Plug&Play
  - Brak bootowania z CD-ROMu,
  - Brak obsługi USB
  - Obsługa nowych standardów (Thunderbolt)
- Poszerzenie umiejętności informatycznych

## Sposoby aktualizacji

## Aktualizacja dla Windows 7 i nowsze

- Ustalenie modelu płyty głównej
  - Dokumentacja płyty głównej
  - Napis pojawiający się przy starcie komputera
  - Program do badania zawartości komputera lub aktualizacji BIOSu
- Ściągnięcie pliku z nowym BIOSem
- Użycie programu do aktualizacji BIOSu
  - Operacja ta może być dokonana z poziomu systemu operacyjnego
- Program robi kopię starej wersji i nadpisuje BIOS nową wersją.
- Po restarcie komputer powinien już korzystać z nowej wersji BIOSu.

## Aktualizacja dla starszych modeli

- Starsze modele wymagały aktualizacji z dyskietki (lub później z CD lub pendrive'a)
- Konieczne były 2 dyskietki:
  - Systemowa
  - Pusta na którą nagrywało się program i obraz BIOSu.
- W ustawieniach BIOSu trzeba było wyłączyć opcję "System BIOS Cacheable" (wyłączenie kopiowania BIOSu do pamięci RAM)
- Uruchomienie systemu z dyskietki startowej
- Po ukazaniu się znaku zachęty A:\ wkładamy do stacji drugą dyskietkę.
- W tym momencie trzeba zrobić kopię aktualnego obrazu BIOSu (niekonieczne, ale przydatne).
  - Większość programów do aktualizacji BIOSu ma taką opcję.
  - Spowoduje to utworzenie na dyskietce nowego pliku (na przykład o nazwie backup.bin).
- Uruchom program do aktualizacji BIOSu.
  - Całą procedura wgrywania nowego BIOSu do pamięci flash trwa około kilkanaście sekund.
- Przy braku problemów uruchom komputer ponownie.

# Problemy aktualizacji

- Niezgodność z systemem operacyjnym – Konieczność reinstalacji OS
- Nie wykrycie nowego BIOSu
  Przywrócenie starej wersji
- Problemy z BIOSem
  - Przywrócenie ustawień fabrycznych

## Programy do identyfikacji i aktualizacji BIOSu

#### Unicore BIOS Agent CTBIOS AMI Motherboard Identification Utility

UniFlash - uniwersalny program do uaktualniania BIOSu, dostępny razem z kodem źródłowym
AwdFlash - program firmy Award
AmiFlash - program firmy American Megatrends
AFlash - program firmy ASUS

• Aby zidentyfikować model i producenta płyty głównej na podstawie identyfikatora BIOSu zobacz na przykład tabelę umieszczoną na stronie <u>www.wimsbios.com/numbers.shtml</u> (dla BIOSu firmy Award) lub na stronie <u>www.wimsbios.com/numbersami.shtml</u> (dla BIOSu firmy AMI

# Aktualizacja starych komputerów

- Jeżeli układ scalony jest wlutowany w płytę główną trzeba go wylutować lub kupić nową płytę główną.
- W wypadku nieprogramowalnych układów należy wymienić na nowe u producenta.

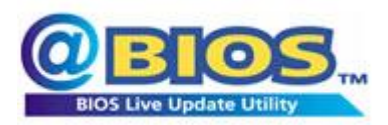

# GIGABYTE @BIOS

- GIGABYTE @BIOS to oprogramowanie w Windows do aktualizacji BIOS.
  - Potrafi ściągnąć właściwą wersję z Internetu i zainstalować ją automatycznie.
  - Wykrywa model płyty głównej i pomaga dobrać odpowiednią wersję BIOS-u.

| <b>BIO2</b>            | CURRENT MOTHERBOARD | 0000                             |
|------------------------|---------------------|----------------------------------|
| Flash Memory Type :    | MXIC 25L8005/8006   | Update BIOS from GIGABYTE Server |
| Flash Memory Size :    | 8M bits             | Update BIOS from File            |
| BIOS Sign on Message : | GA-890GPA-UD3H FB   | Save Current BIOS to File        |
| BIOS Vendor :          | AWARD BIOS          | About @BIOS                      |
| *************          | 100%                | CICAPVTE                         |

#### **PROBLEMY BIOSU**

# Powody awarii BIOSu

- Atak wirusa,
- Niewłaściwa aktualizacja,
- Przerwa w dostawie prądu w czasie aktualizacji,
- Zapisanie innego BIOSu niż być powinien,
- Inne eksperymenty (edycja itd.)

# Wirusy atakujące BIOS

- Ponieważ Flash-BIOS można zapisywać to również może to zrobić szkodliwe oprogramowanie.
- Najczęściej wirus kasuje zawartość BIOSu blokując działanie komputera.
- Znane są co najmniej cztery wirusy atakujące BIOS:
  - CIH (Czernobyl)
  - Demonstracyjny wirus autorstwa John Heasmana
  - Demonstracyjny wirus autorzy: Anibal Sacco i Alfredo Orteg
  - Mebromi

## CIH

- Wirus CIH był znany jako Czernobyl. Powodem była data ataku 26 kwietnia 1999 roku – 13 rocznica wybuchu w elektrowni atomowej w Czernobylu.
  - Napisany został rok wcześniej, ale potrzebował czasu na powielenie się.
- Był to bardzo groźny wirus.
  - Infekował pliki wykonywalne \*.exe systemów Windows 32-bitowych z rodziny Windows 95. Po uruchomieniu zarażonego programu, wirus zarażał komputer przez zagnieżdżenie się w pamięci. 26-tego każdego miesiąca kasuje te pliki.
  - Mógł zniszczyć zawartość BIOSu, jeżeli ten znajdował się w kości typu Flash, unieruchamiając w ten sposób płyty główne.
  - Dotyczyło to zwłaszcza płyt z czipsetem Intel i430TX. Windows 95 pozwalał wszystkim programom na bezpośredni dostęp do warstwy sprzętowej (a więc i BIOSu).
- Po około roku od pojawienia się wirusa, 26 kwietnia 1999 roku "bomba" w kodzie wirusa wywołała komputerową katastrofę.
  - Około miliona komputerów zostało uszkodzonych z powodu infekcji: we wszystkich przypadkach utracono dane na dysku twardym, w wielu zniszczony został FlashBios na płycie głównej oraz dyski twarde.

#### CIH

 Został napisany przez Chen Ing Hau (陳盈豪) z Tajwanu. We wrześniu 2000 roku został aresztowany za szkody wyrządzone przez jego wirusa. Otrzymał 5 lat więzienia.

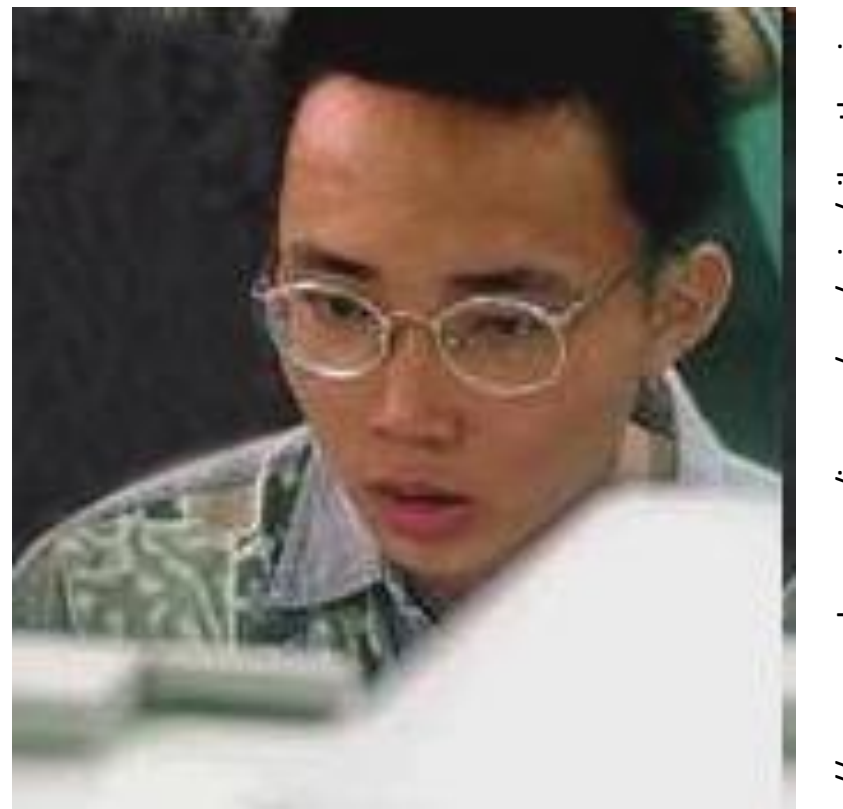

http://www.sophos.com/images/eng/misc/cihauthor.jpg

#### Dysk zaatakowany przez wirus CIH

| E2        | FE | <b>B4</b> | ©UU* YᬠEã ô∎-                          |
|-----------|----|-----------|----------------------------------------|
| <b>B7</b> | 80 | 53        | óê £ãF□₽► í3 àCS                       |
| 51        | 68 | 01        | âý,h ► Là SQQQhG                       |
| 00        | CD | 20        | $\Phi CAQQIMIY =$                      |
| 4D        | EB | EE        | ♦ Fâ <sup>~</sup> ±±±=FMù <sup>-</sup> |
| C6        | 00 | 80        | ©^≻ãFMCùốê cê⊕ã C                      |
| ØC        | 44 | 97        | ê Dê 🛛 Hù c 1 'ù c 1 ý ¥ Dù            |
| 00        | 01 | 00        | cī'ùci   :f'S 😡                        |
| 49        | 48 | 20        | h C Á C 2 C CIH                        |
| 00        | 00 | 00        | v1.2 TTIT                              |
| nn        | 00 | 00        |                                        |

## Mebromi

- Mebromi to pierwszy (działający w prawdziwym świecie) wirus atakujący przede wszystkim BIOS.
- Atakuje tylko BIOS firmy Award.
  - Dogrywa do niego szkodliwe oprogramowanie pozwalające mu modyfikować sektor MBR.
  - Dzięki temu może infekować procesy winlogon.exe lub winnt.exe podczas uruchamiania systemów z rodziny Windows NT.
  - Kolejnym krokiem jest ściągnięcie z Internetu rootkita, który zapobiegnie wyczyszczeniu rekordu startowego przez program antywirusowy.
- Całość procesu odbywa się po każdym uruchomieniu komputera.

## Zagrożenia

- Programy antywirusowe nie są w stanie sprawdzić BIOSu.
- Wyczyszczenie dysku, a nawet jego wymiana nie gwarantuje usunięcia szkodnika.
- Mogą ominąć niektóre zabezpieczenia (hasła, szyfrowanie plików).
- Mogą być wbudowane na etapie produkcji.
- EFI mające być jednolitym standardem to dobre środowisko dla nowych wirusów.

#### Przeciwdziałanie

- Mnogość typów płyt głównych i BIOSów utrudnia działanie wirusów ograniczanych do danego typu układu i BIOSu.
- Niektóre płyty główne miały zworkę uniemożliwiającą aktualizację BIOSu.
- Wgranie firmware'u od nowa.

#### Pierwsza pomoc

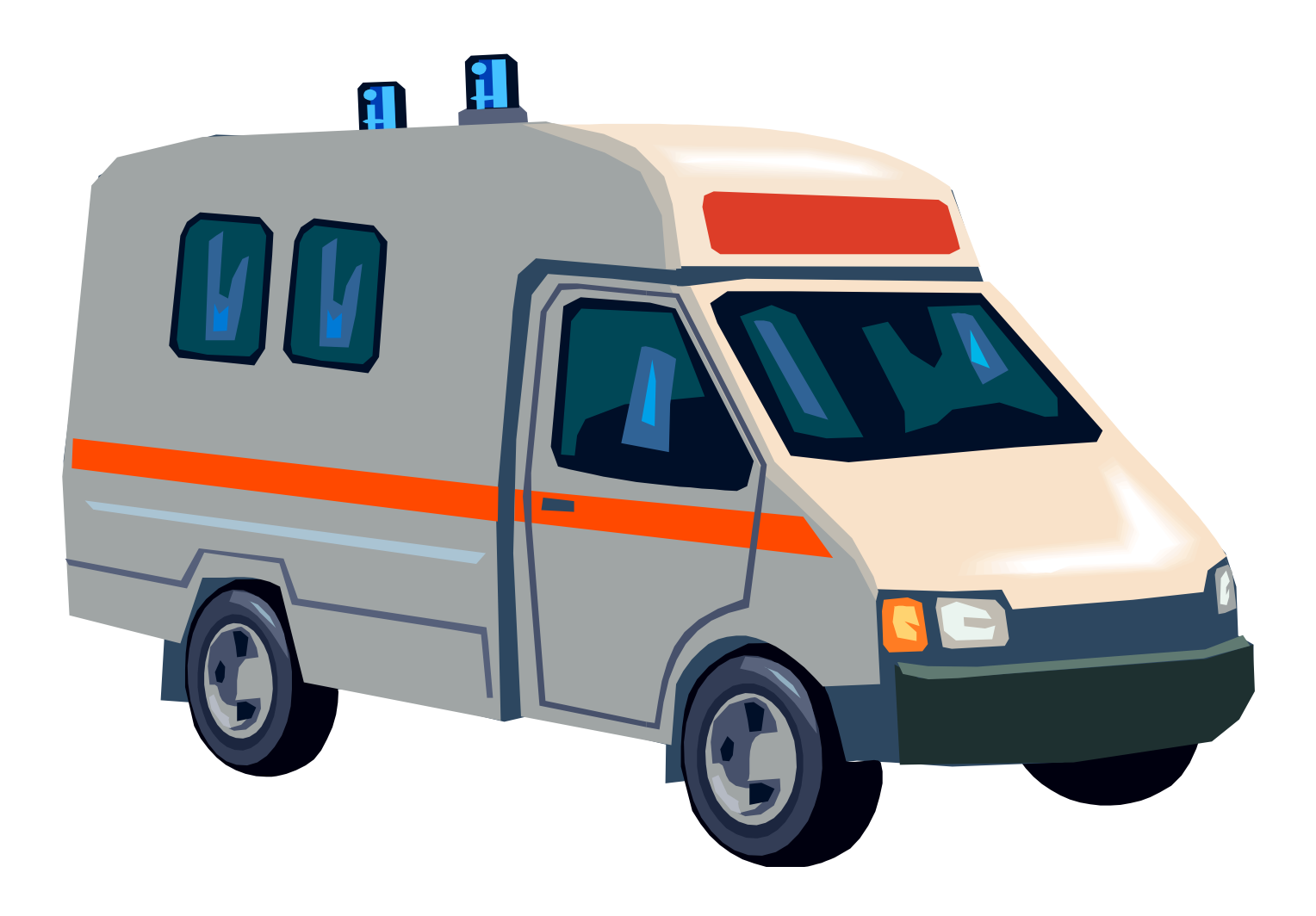

## Reanimacja BIOSu

- Jeśli przydarzyła nam się jakaś awaria to na pewno zauważymy.
  - komputer prawdopodobnie się nie uruchomi.
- Jeśli na samym początku uruchomienia pali się kontrolka w stacji dyskietek, to znaczy że zachował się tzw. "Boot Block" i reanimacja jest możliwa.
- Aby jej dokonać należy przygotować dyskietkę " do przywracania BIOSa".
- Dysk należy włożyć do komputera i odpalić sprzęt.
- Powinien się rozpocząć automatyczny "recover".
- Po skończonej operacji nastąpi długi pisk.
- Włączamy ponownie komputer i mamy z powrotem naszego starego BIOSa.

## Hot Swapping

- W wypadku awarii BIOSu można spróbować zapisać go "na gorąco" (Hot Swapping).
- Należy znaleźć kogoś, kto ma dokładnie ten sam typ płyty głównej.
- Warunkiem operacji jest zabranie układu scalonego z BIOSem i dyskietki ratującej.
- 1. Należy zdjąć obudowę komputera i uruchomić go.
- 2. W BIOSie należy zmienić opcje 'System BIOS Cacheable' i 'Video BIOS Cacheable' (obydwie na Enabled).
- 3. Wkładamy dyskietkę, restartujemy komputer i uruchamiamy system z dyskietki.
- 4. Kolejny krok to uruchomienie programu do flash-u i zrobienie kopii BIOSu do nowego pliku (np. bios\_kopia.bin).
- 5. Ponowne uruchomienie programu ma za zadanie zapisanie tej kopii do kości BIOSu. Program *czeka* na odpowiedź, czy ma zapisać dane z pliku do BIOS-u.
- W tym momencie następuje najważniejszy moment procesu. Cały czas przy włączonym komputerze wyjmujesz kość układu scalonego BIOS-u kumpla a na jego miejsce wstawiasz swoją.
- 7. Dopiero w tym momencie wciskasz 'Y' na zezwolenie zaprogramowania.
- 8. Komputer nie powinien się zorientować na "podmiance" i zapisze dane już do Twojego BIOS-u.
- 9. Po zapisaniu uruchamia ponownie komputer sprawdzając, czy BIOS został zapisany i czy jest sprawny.
- 10. Jeśli tak, wyłączamy komputer i bierzemy BIOS do domu.

# Systemy ochrony BIOSu

- Dual BIOS,
- Quad BIOS,
- DieHard BIOS

### **Dual BIOS**

- Dual BIOS™ to dwa oddzielne układy BIOS na płycie głównej, z których jeden pełni rolę "głównego", drugi natomiast jest układem "zapasowym".
- Gdy "główny" chip ulegnie uszkodzeniu, "zapasowy" automatycznie przejmuje jego zadania. Dzięki temu możliwe jest uruchomienie systemu komputerowego i dalsze jego działanie bez konieczności wymiany uszkodzonego BIOS-u. Proces przywracania operatywności systemu jest automatyczny i niemal natychmiastowy.
- Technologia opatentowana przez firmę Gigabyte Technology, której głównym zadaniem jest ochrona BIOS-u przed uszkodzeniami.

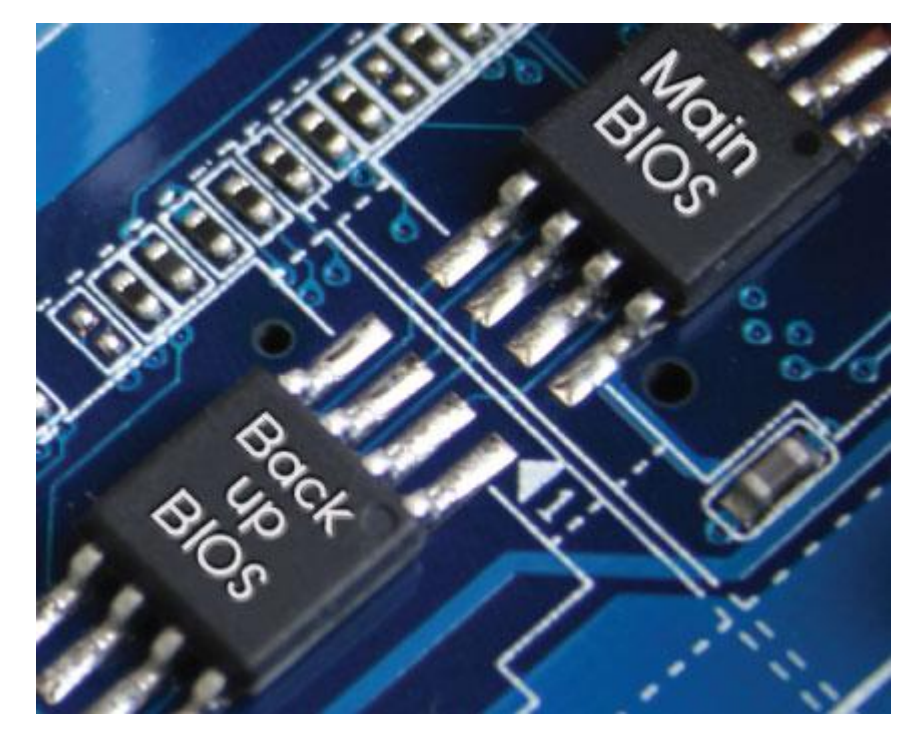

#### Jak działa Dual BIOS?

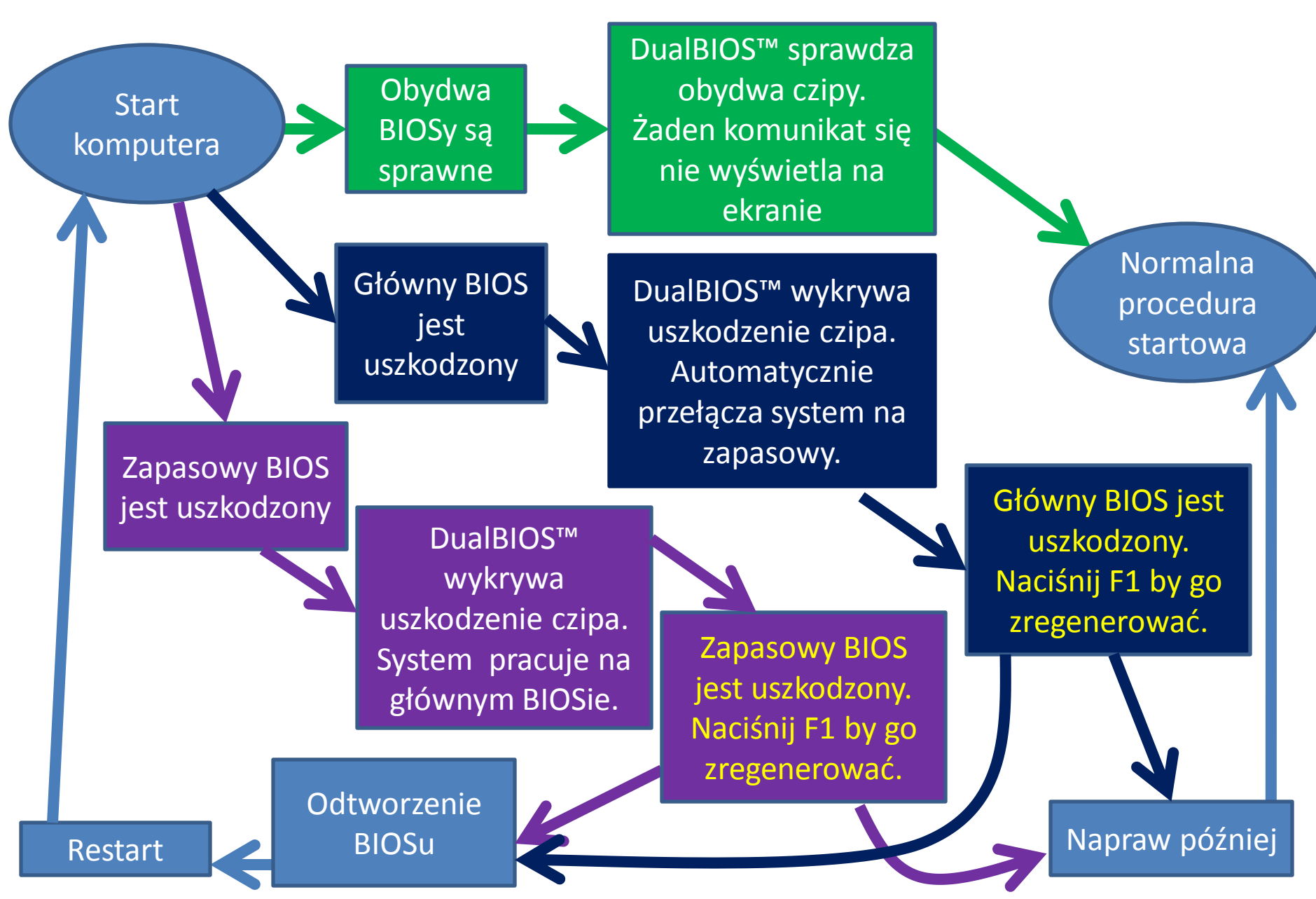

#### **Dual BIOS**

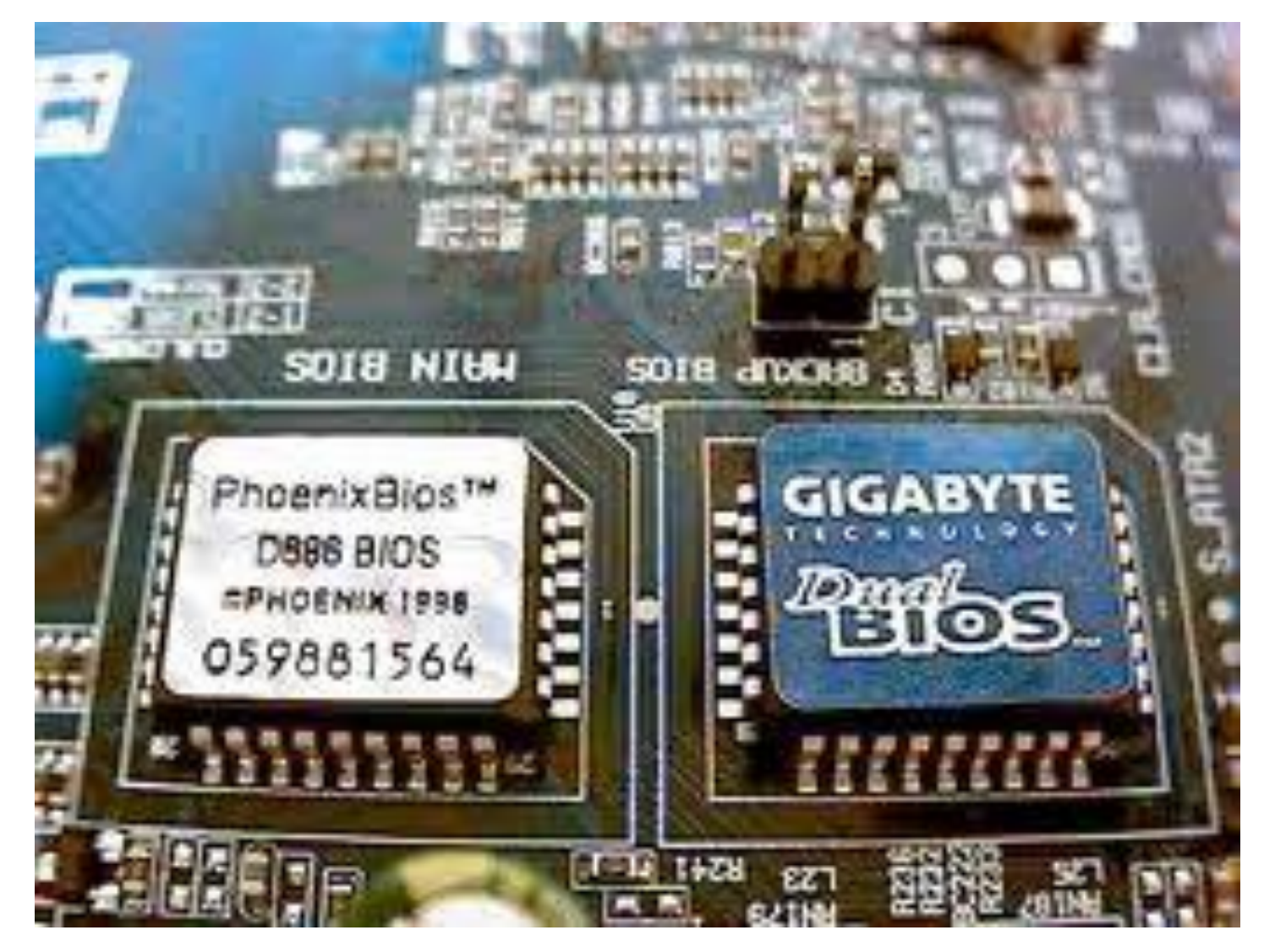

## **Dual BIOS**

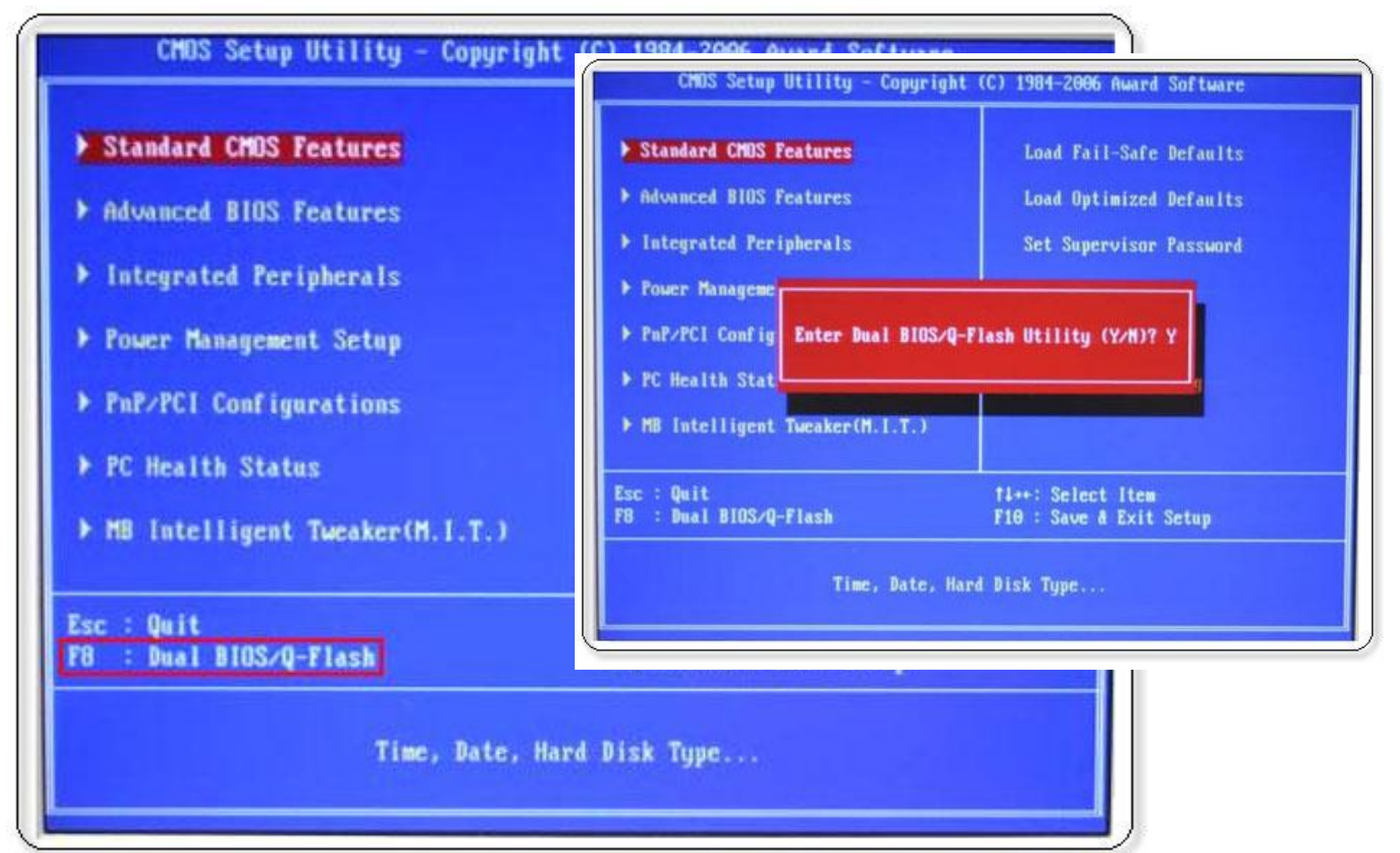

# Zalety i wady Dual BIOSu

- Zalety technologii DualBIOS™:
  - 1. Natychmiastowa naprawa BIOSu
  - 2. Nie wymaga ingerencji użytkownika

3. Minimalny czas naprawy

# QuadBIOS

- Quad BIOS rozwiązanie firmy Gigabyte tworzące cztery kopie zawartości BIOSu.
  - na płycie głównej znajdują się dwa układy BIOS, zawierające dwie kopie programu BIOS;
  - trzecią kopię oprogramowanie zapisuje na dysku twardym,
  - Czwartą umieszczono na płycie CD.
- Quad BIOS łączy rozwiązania
  - DualBIOS™
  - i Express BIOS Rescue Technology

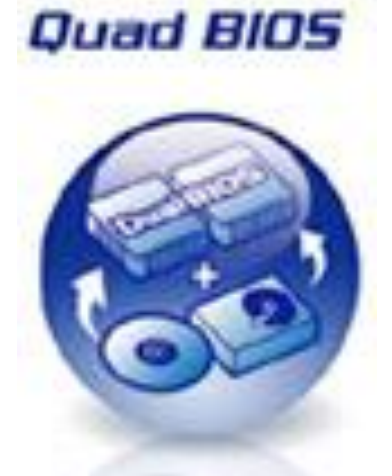

#### Jak działa QuadBIOS?

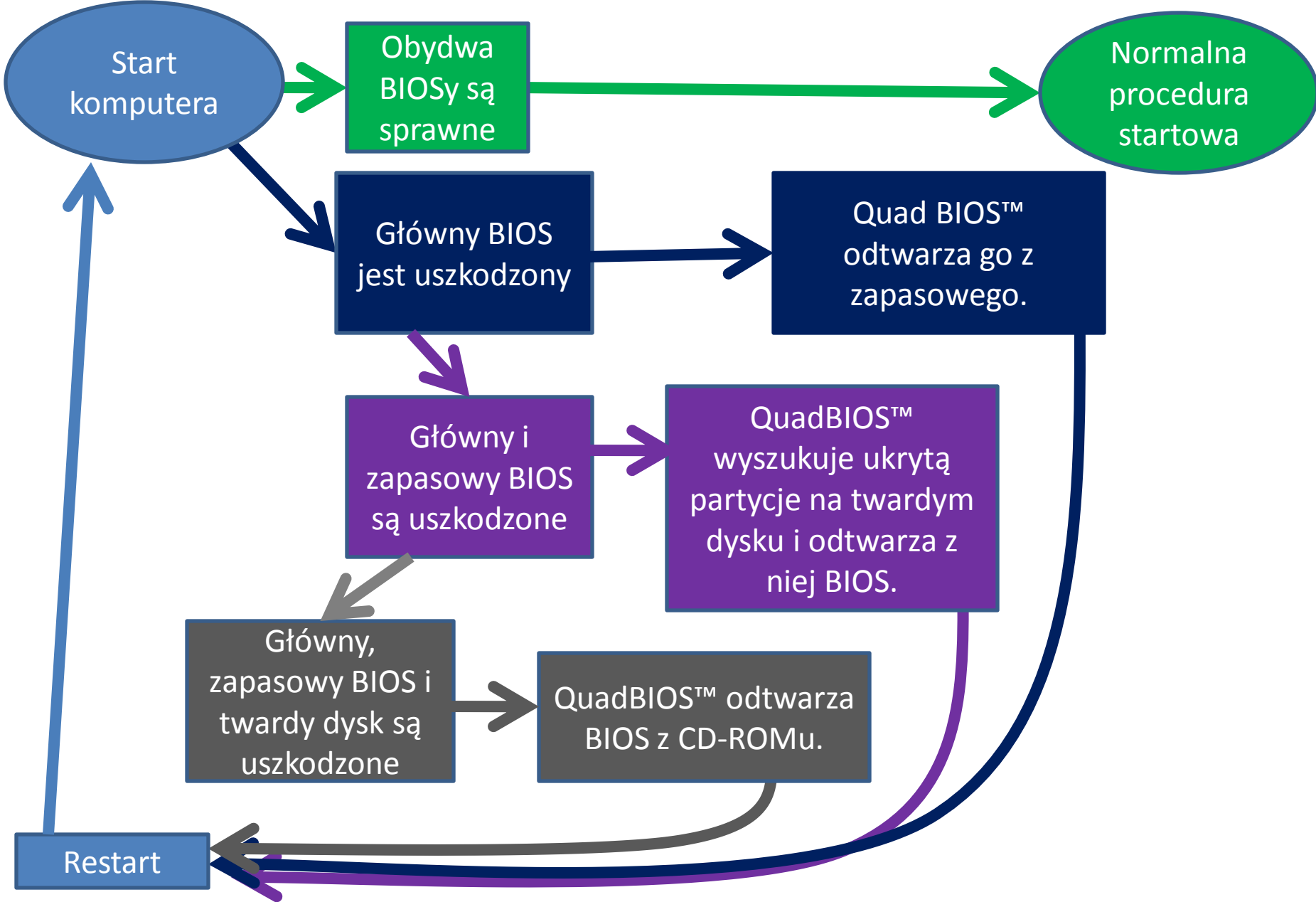
- Na płytach głównych AOpen firmy ASUS znajdują się 2 układy BIOS.
- W razie awarii jednego z nich, użytkownik naciska przycisk, który kopiuje zawartość sprawnego do uszkodzonego.

- Na płytach głównych AOpen firmy ASUS znajdują się 2 układy BIOS.
- W razie awarii jednego z nich, użytkownik naciska przycisk, który kopiuje zawartość sprawnego do uszkodzonego.

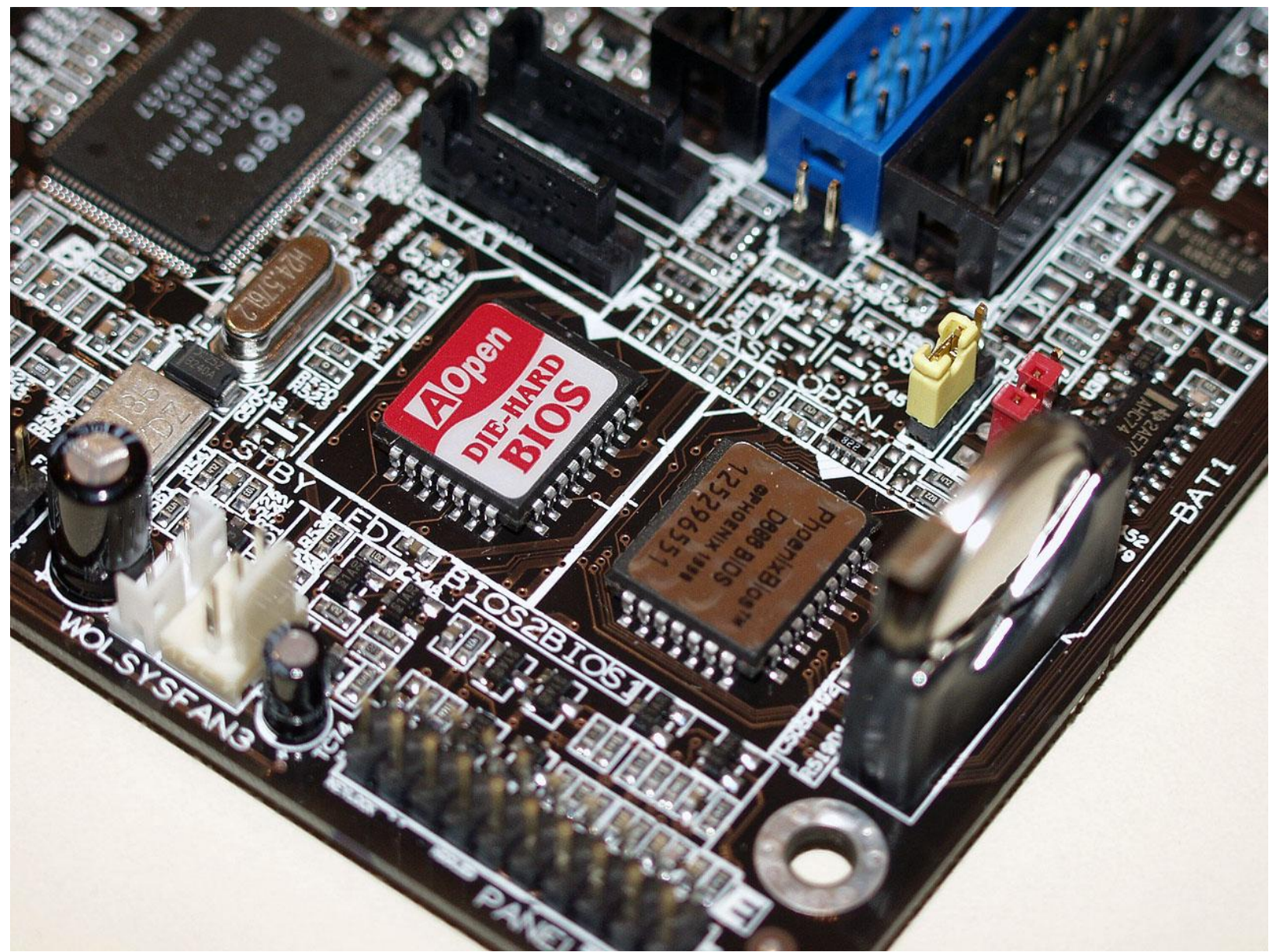

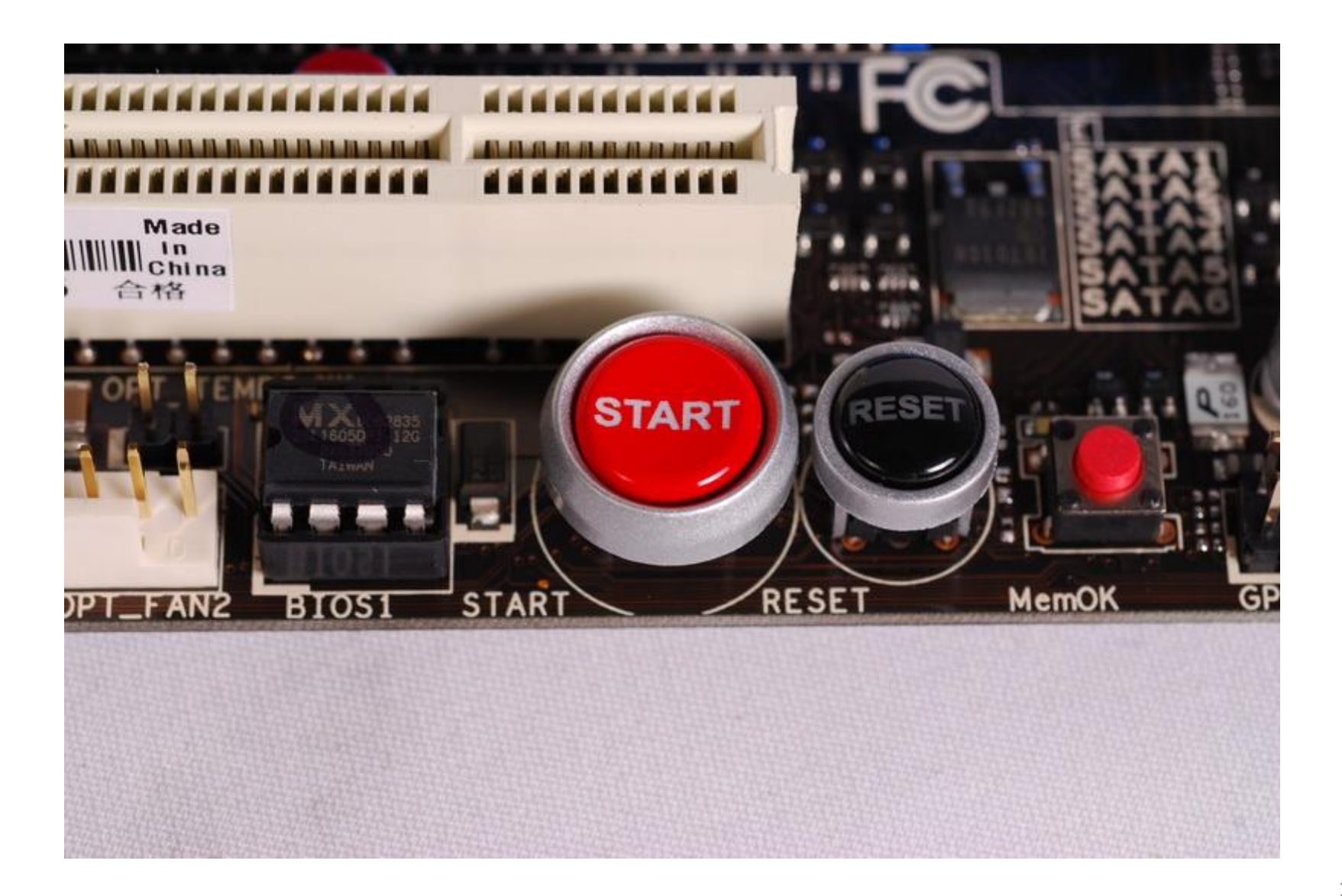

#### Aktualizacja BIOSu w BIOS-setup

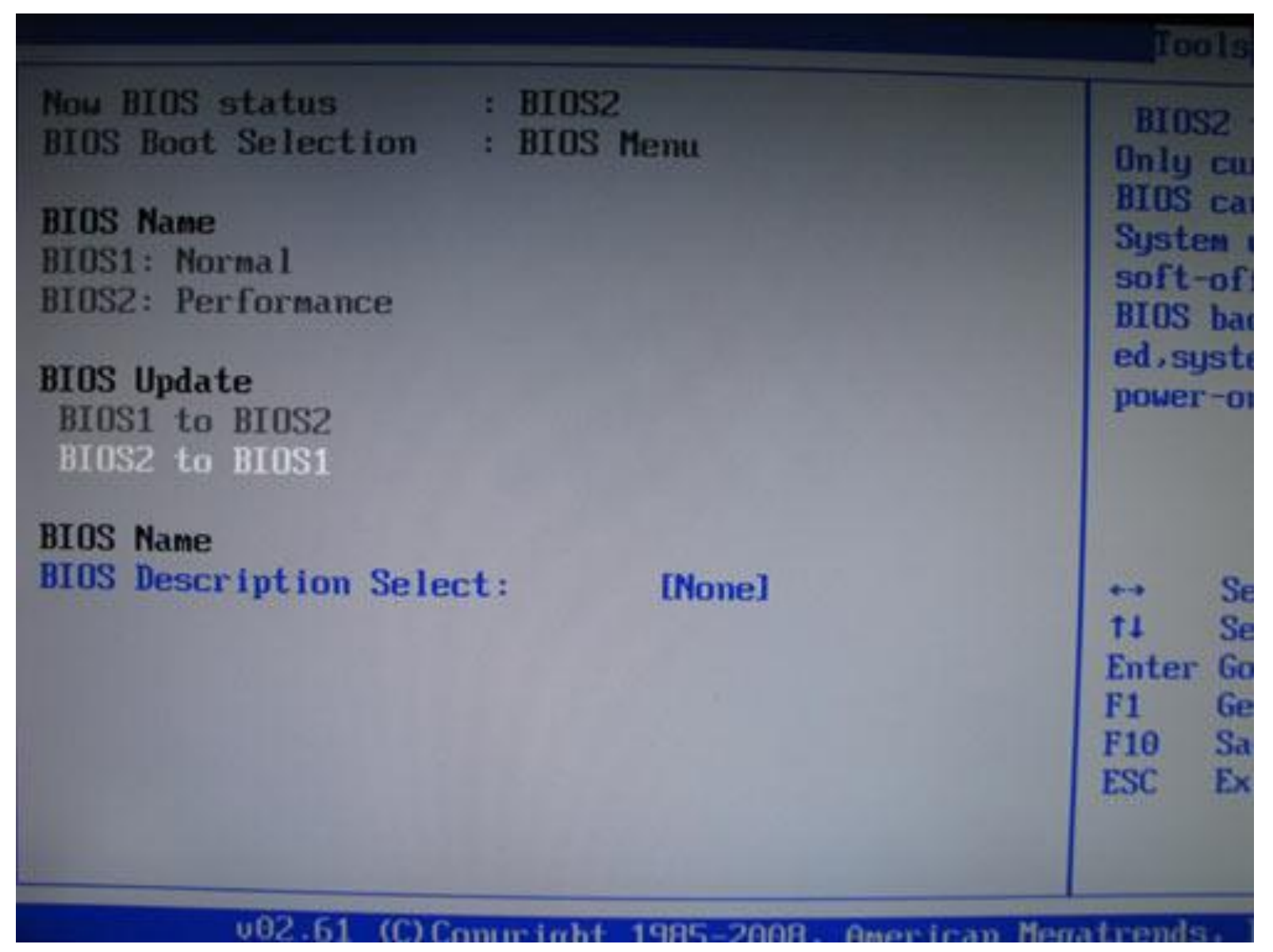

## INNE ROZWIĄZANIA

# OpenBIOS

- OpenBIOS wolna, przenośna wersja BIOS zawierająca zestaw instrukcji niezależnych od urządzenia.
- Pozwoli to uruchamiać system z dowolnych kart rozszerzeń.
- Ma pracować na wszystkich popularnych platformach, jak x86, Alpha, AMD64, PowerPC, ARM, Sparc, Mips IPF.
  - Serwery, stacje robocze, systemy wbudowane (zagnieżdżone)
  - Jednakowy firmware znacznie ułatwi przenośność.
- Open Firmware można znaleźć w wielu serwerach, istnieją też komercyjne implementacje SUN, Firmworks, CodeGen, Apple, IBM.

http://www.openfirmware.info/Welcome\_to\_OpenBIOS

# OpenBIOS

| PA256 OpenBIOS Version 2.01<br>AOPEN INC. |               |          |   |              |   |                      |          |              |                |                 |      |
|-------------------------------------------|---------------|----------|---|--------------|---|----------------------|----------|--------------|----------------|-----------------|------|
| Video Memory Cloc                         | k : 333       | MHz      |   |              |   | AGP4X Mode           |          | :            | nable          |                 |      |
| Core Chip Clock                           | : 200         | MHz      |   |              |   | AGP Sideban          | d        | : 1          | nable          |                 |      |
| Chip Voltage                              | : 2.85        | ۷        |   |              |   | Fan Speed            |          |              | 4800           | RPM             |      |
| V-Ref Voltage                             | : 1.25        | ۷        |   |              |   | GPU Tempera          | ture     |              | 45             | °C              |      |
| Memory Voltage                            | : 2.50        | ۷        |   |              |   | Post Up Del          | ay       |              | 2              | Sec             |      |
| Boot-Up Display                           | : TV,Me       | nito     | r |              |   | Post Up Pro          | mpt      |              | ON             | I               |      |
| TV-Out Format                             | : NTSC-       | M        |   |              |   | Restore Set          | ting     |              |                |                 |      |
| †∔++: Select & Mod<br>ESC : Exit Without  | ify<br>Saving | F2<br>F4 | : | Save<br>Save | 8 | Reboot<br>Exit Setup | F3<br>F5 | : Se<br>: Lo | t Clo<br>ad De | ck & V<br>fault | olt. |

# ASUS AOpen Aeolus FX5600S pierwsza karta graficzna z OpenBIOS

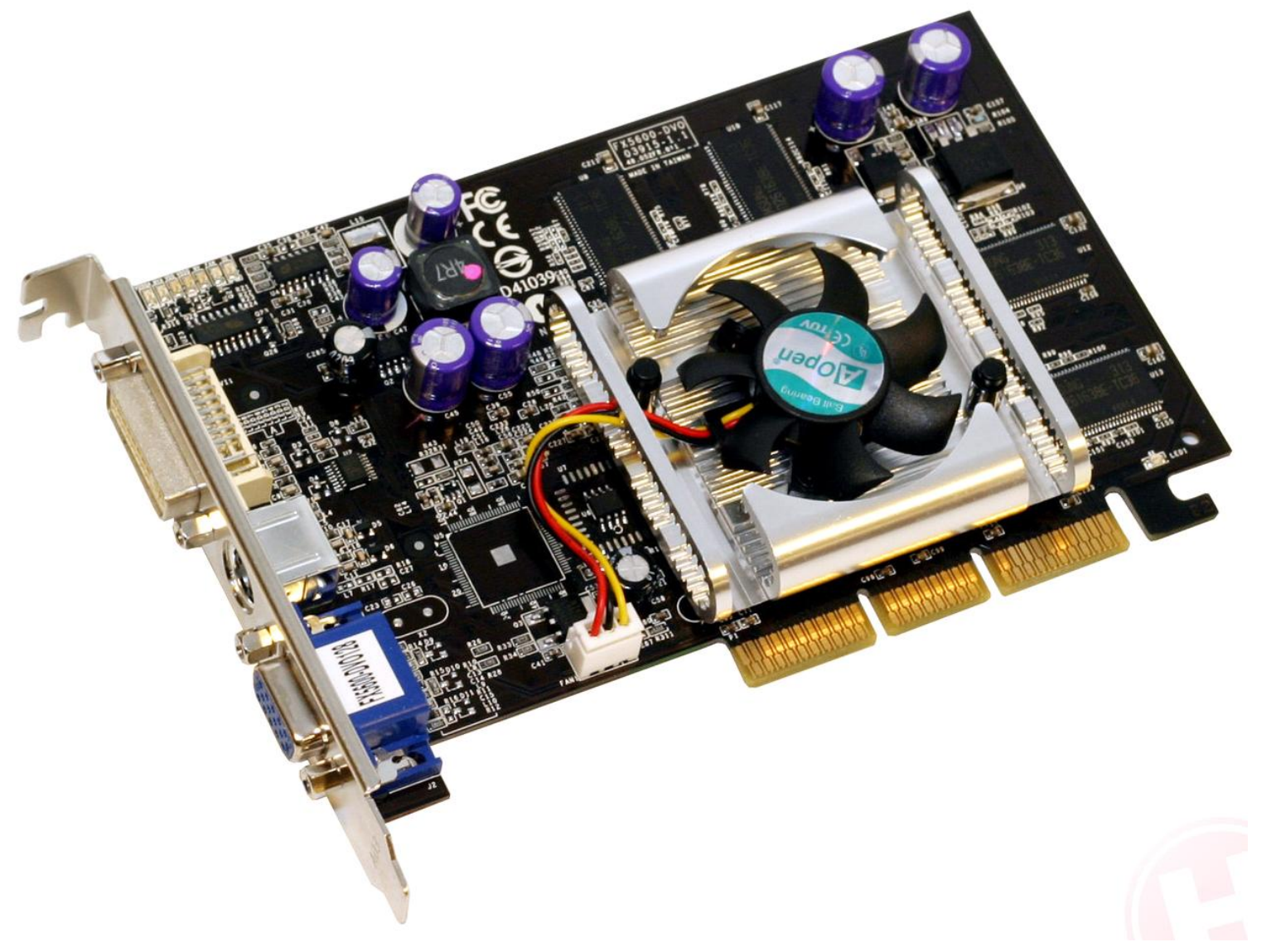

## LinuxBIOS

- LinuxBIOS to nieco zmodyfikowany system operacyjny Linux zainstalowany jako BIOS na popularnych komputerach.
  - Nie różni się on bardzo od samego Linuksa, jest to dodatkowe 500 linii kodu w asemblerze i 5000 w C.
- LinuxBIOS powstał, by ułatwić zarządzanie komputerami połączonymi w klaster.
  - LinuxBIOS jest pełnym systemem operacyjnym, uruchamianym przy włączaniu komputera.
  - Nie wymaga dyskietek, ani dysków twardych
  - Pozwalana automatyzację zmiany konfiguracji na wielu komputerach
- LinuxBIOS umożliwia
  - Uruchamianie innego systemu operacyjnego przez lokalną sieć
  - Połączenia sieciowe LinuxBIOS może otworzyć szyfrowane połączenie z innym komputerem i np. pobrać oraz załadować jądro systemu; może również korzystać z sieciowych systemów plików
  - Możliwość uruchamiania komputera bez stacji dysków, twardego dysku, napędu CD-ROM - wystarczy jedynie jednostka centralna i pamięć.
  - Szybkie uruchamianie systemu operacyjnego udało się osiągnąć czas poniżej trzech sekund!

# LinuxBIOS

- LinuxBIOS nie jest możliwy do zainstalowania na komputerze z dowolną płytą główną. Dzieje się tak z wielu powodów:
  - Niektóre firmy odmówiły współpracy z LinuxBIOS, brakuje dokumentacji
  - Istnieją płyty główne, w których sterowanie niektórymi urządzeniami jest bardzo trudne
  - Nie ma wystarczającej liczby chętnych do przeniesienia systemu na rzadko używane płyty główne

# Gigabyte GA-M57SLI-S4 -pierwsza płyta główna na LinuxBIOS

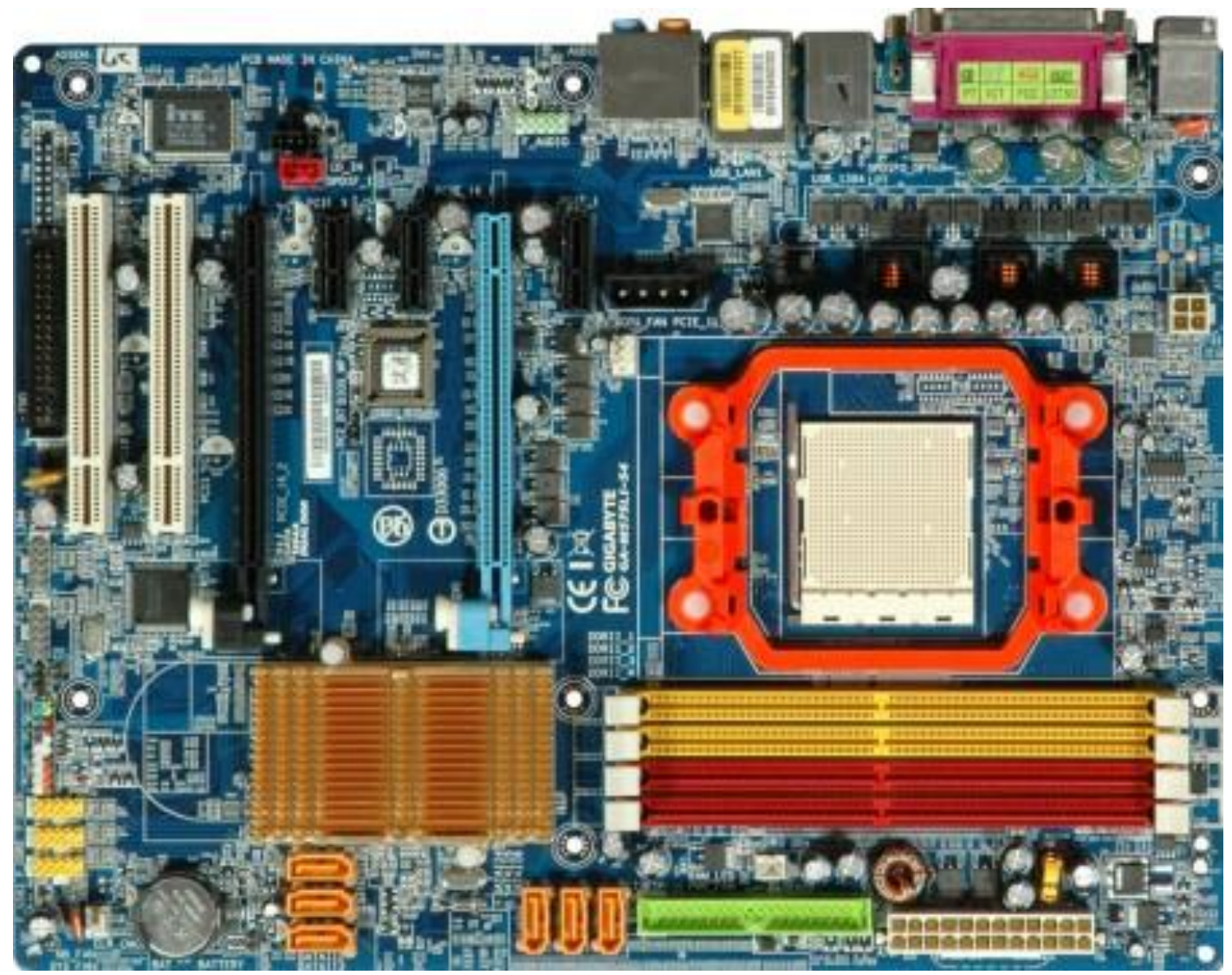

# linuxbios boots qemu

QEMU rom stream: 0xfffc0000 - 0xfffeffff Found ELF candidate at offset 0 New segment addr 0x100000 size 0x3c040 offset 0xc0 filesize 0x12288 (cleaned up) New segment addr 0x100000 size 0x3c040 offset 0xc0 filesize 0x12288 New segment addr 0x13c040 size 0x48 offset 0x12360 filesize 0x48 (cleaned up) New segment addr 0x13c040 size 0x48 offset 0x12360 filesize 0x48 Dropping non PT\_LOAD segment Dropping non PT\_LOAD segment Loading Segment: addr: 0x00000000000000 memsz: 0x000000000003c040 filesz: 0x00 00000000012288 Clearing Segment: addr: 0x0000000000112288 memsz: 0x00000000000029db8 000000000000048 Jumping to boot code at 0x10da98 FILO version 0.5 (dhbarr@bunty) Sun Nov 19 23:17:32 CST 2006 menu: hda1:/boot/grub/menu.lst hda: LBA48 4295MB: QEMU HARDDISK Mounted ext2fs Found Linux version 2.6.15-27-server (buildd@terranova) #1 SMP Sat Sep 16 02:57: 21 UTC 2006 bzImage. Loading kernel... ok Loading initrd... ok Jumping to entry point...

#### Core Boot

- Coreboot to rozwinięcie LinuxBIOSu.
- Ma zastąpić tradycyjny BIOS lżejszym, otwartym oprogramowaniem. Coreboot współpracuje z 32-bitowymi i 64-bitowymi systemami operacyjnymi.
- Zrywa z kompatybilnością z tradycyjnym, 16-bitowym BIOSem.
  - nie wspiera bezpośrednio funkcji BIOS
  - nie może ładować bezpośrednio systemów, które z nich korzystają
- Coreboot potrafi załadować prawie każdy system operacyjny
  - Zawierający jądro Linuksa lub plik ELF
  - Etherboot, pozwalający załadować jądro poprzez sieć
  - SeaBIOS pozwalający załadować Windows 2000/XP/Vistę/7 oraz \*BSD.
  - Systemy korzystające z funkcji BIOS wymagają SeaBIOS.
- Coreboot szybciej ładuje nowoczesne systemy. Dokonuje tylko inicjalizacji sprzętu, której nie może zrobić system operacyjny.

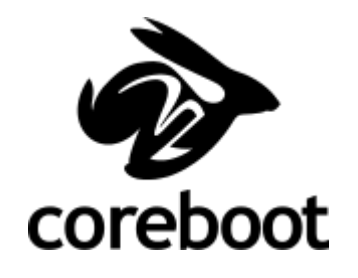

## Coreboot

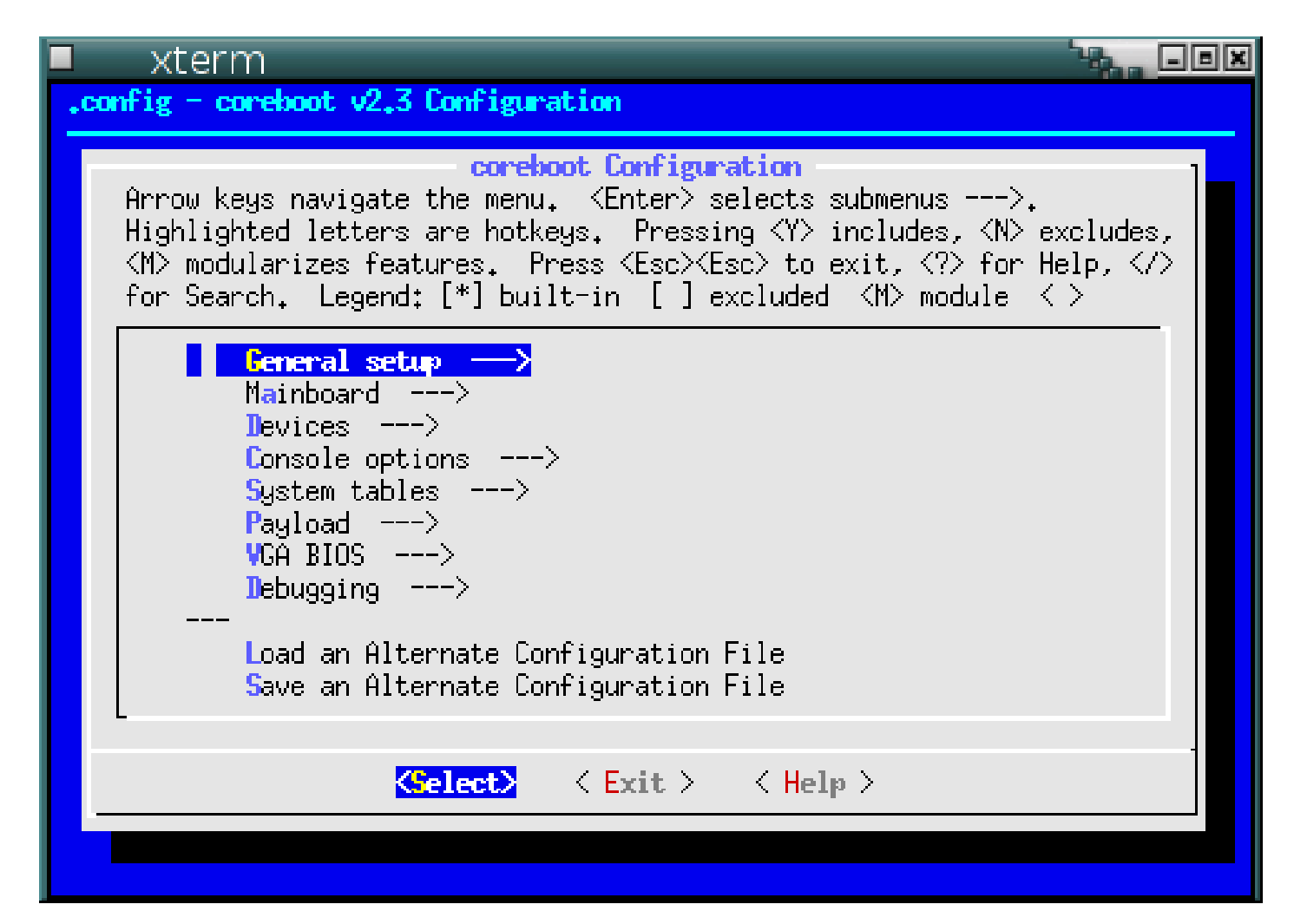

## AMI Core 8

- AMI Core 8 to niedoszły następca BIOSu tworzony przez AMI, Microsoft oraz Intel.
- W skład AMI Core 8 miał wchodzić loader EFI, który odpowiada za uruchamianie szkieletu. Szkielet za pomocą wbudowanych sterowników i modułu obsługi kompatybilności uruchamiał podzespoły w komputerze za pośrednictwem interfejsu sprzętowego.
  - Przy wykorzystaniu AMI 8 komputer ma się uruchamiać szybciej, a system ma być wygodniejszy w obsłudze.
  - Core 8 miał być wspierany przez system Microsoft Windows Vista.
- Firma Phoenix, proponowała rozwiązanie CME (Core Management Environment), które znalazło zastosowanie w notebookach i miało trafić do komputerów stacjonarnych.

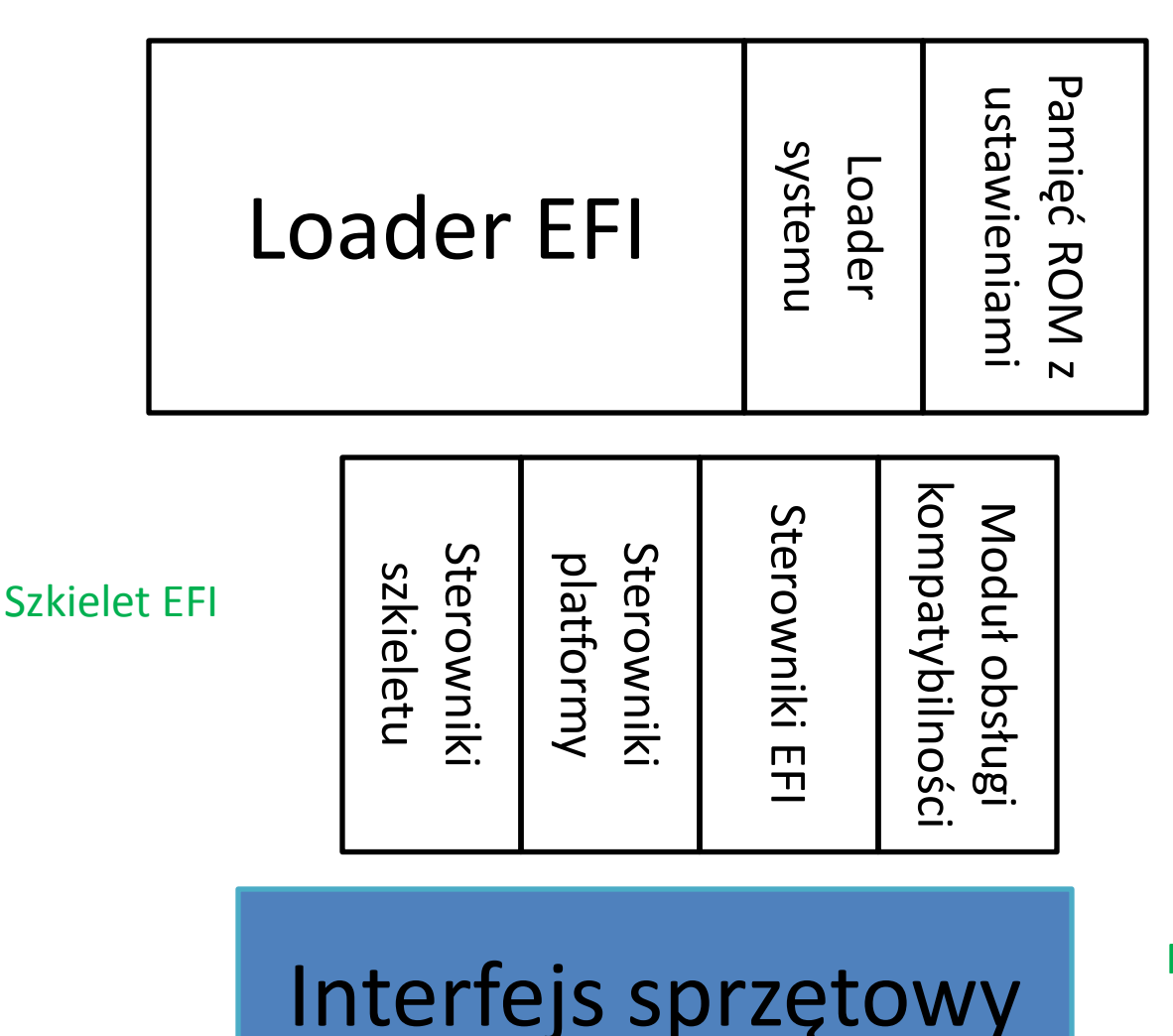

#### Ami Core 8

Firmware

Platforma sprzętowa

Hardware

126

#### B.2 AMI Core 8

| BIOS SETUP UTILITY                                                                     |                                       |                |          |              |                            |                                                                                                    |  |  |
|----------------------------------------------------------------------------------------|---------------------------------------|----------------|----------|--------------|----------------------------|----------------------------------------------------------------------------------------------------|--|--|
| lain                                                                                   | Advanced                              | PCIPnP         | Boot     | Security     | Chipse                     | t Exit                                                                                                    |  |  |
| System Overview<br>AMIBIOS<br>Version :08.00.15<br>Build Date:02/10/10<br>ID :n7900012 |                                       |                |          |              | Us<br>ar<br>se<br>Us<br>co | Use (ENTER), (TAB)<br>or (SHIFT-TAB) to<br>select a field.<br>Use (*) or (-) to<br>configure system Time. |  |  |
| Process<br>Genuins<br>Speed<br>Count                                                   | sor<br>e Intel GO C<br>:3066MHz<br>:1 | PU             | 609      | @ 3.079Hz    |                            |                                                                                                    |  |  |
| System<br>Size                                                                         | Memory<br>:866MB                      |                | [13:1    | 1:01]        |                            | Select Screen<br>Select Iten<br>Change Field<br>h Select Field                                            |  |  |
| System                                                                                 | Date                                  |                | IThu (   | 02/25/20103  | F1<br>F1<br>ES             | General Help<br>0 Save and Exit<br>C Exit                                                                 |  |  |
|                                                                                        | u02.67 (                              | C) Copyr i ght | t 1985-2 | 809. America | n Megatr                   | ends, Inc.                                                                                                |  |  |

Example: AIMB-766/767/769/780; PCA-6011/6012; PCE-5124/5125 BIOS tools: SPI programmer or Advspi v1.13 or Afudos (BIOS.rom)

Enabling an Intelligent Planet

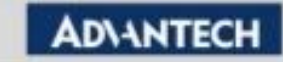

# EFI

- EFI- Extensible Firmware Interface.
  - Bazuje głównie na ustandaryzowanej specyfikacji, zaprojektowanej przez Intela do obsługi procesorów Itanium jeszcze w latach 90.
- EFI ma służyć jako pośrednik między oprogramowaniem komponentów a systemem operacyjnym. EFI jest wyposażony w zestaw własnych ministerowników do sprzętu, a każdy producent może dopisać do niego własne moduły.
- Nad rozwojem specyfikacji EFI pracuje stowarzyszenie UEFI, zrzeszające największych wytwórców sprzętu i BIOS-ów na świecie, są to m.in. AMD, Apple, Intel, AMI czy Phoenix.

# EFI - właściwości

- EFI działa w tym samym 32-, 64-bitowym trybie co system operacyjny.
- Moduły pamięci dla EFI mają po kilkadziesiąt MB.
- Pośrednicząc między OS-em a firmware'em sprzętu, jest w stanie przejąć część ustawień na siebie. System może je skopiować, nie tracąc czasu na wykonywanie własnych procedur.
  - Powoduje to znaczne przyśpieszenie startu komputera.
  - EFI jest wykrywane przez menedżer startu Linuksa, GRUB2 oraz sam Linux
- EFI jest rozszerzalny przez moduły.
  - Napisanie dodatkowego programu wzbogaci go o konkretną funkcję (np. moduł łączenia się z serwerami w sieci).
- EFI ma graficzne, obsługiwane przez mysz interfejsy użytkownika.
  - Nie uprości to znacząco samej konfiguracji parametry do tuningu będą wciąż te same
  - system pomocy i objaśnień będzie można znacznie rozbudować.
  - Da się też tworzyć profile wyświetlania różnej szczegółowości opcji zależnie od wiedzy użytkownika.

## Budowa EFI

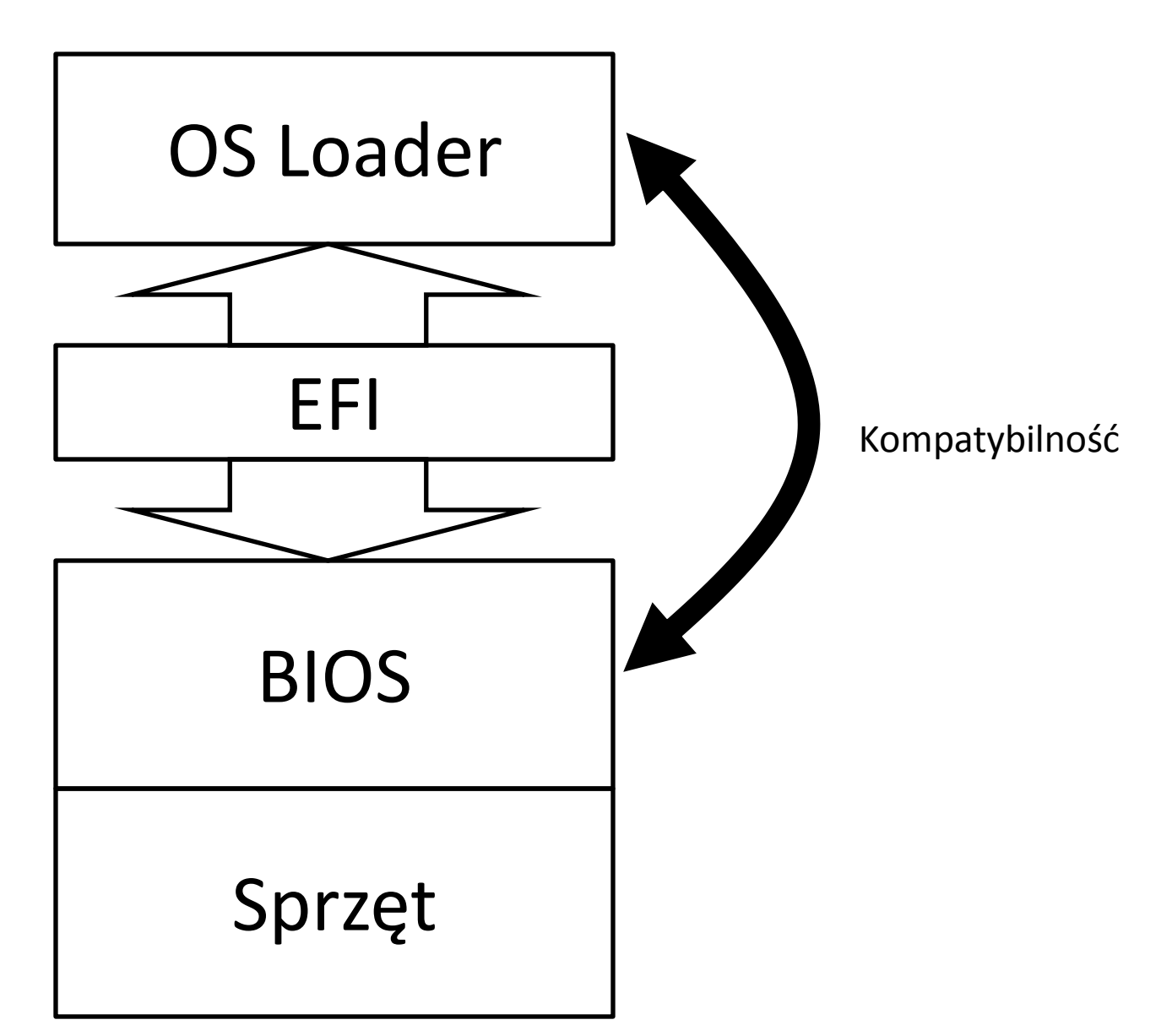

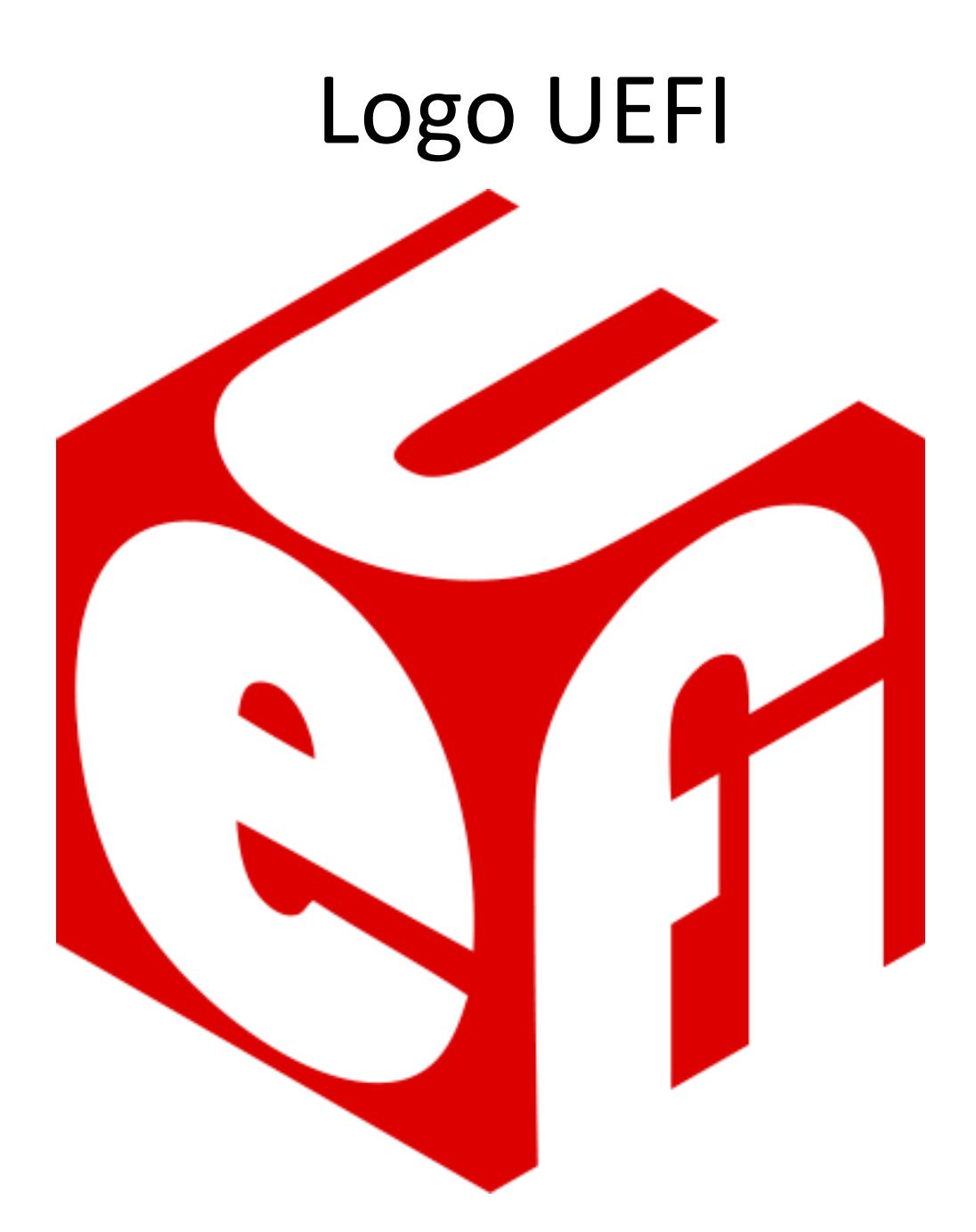

## **3D BIOS**

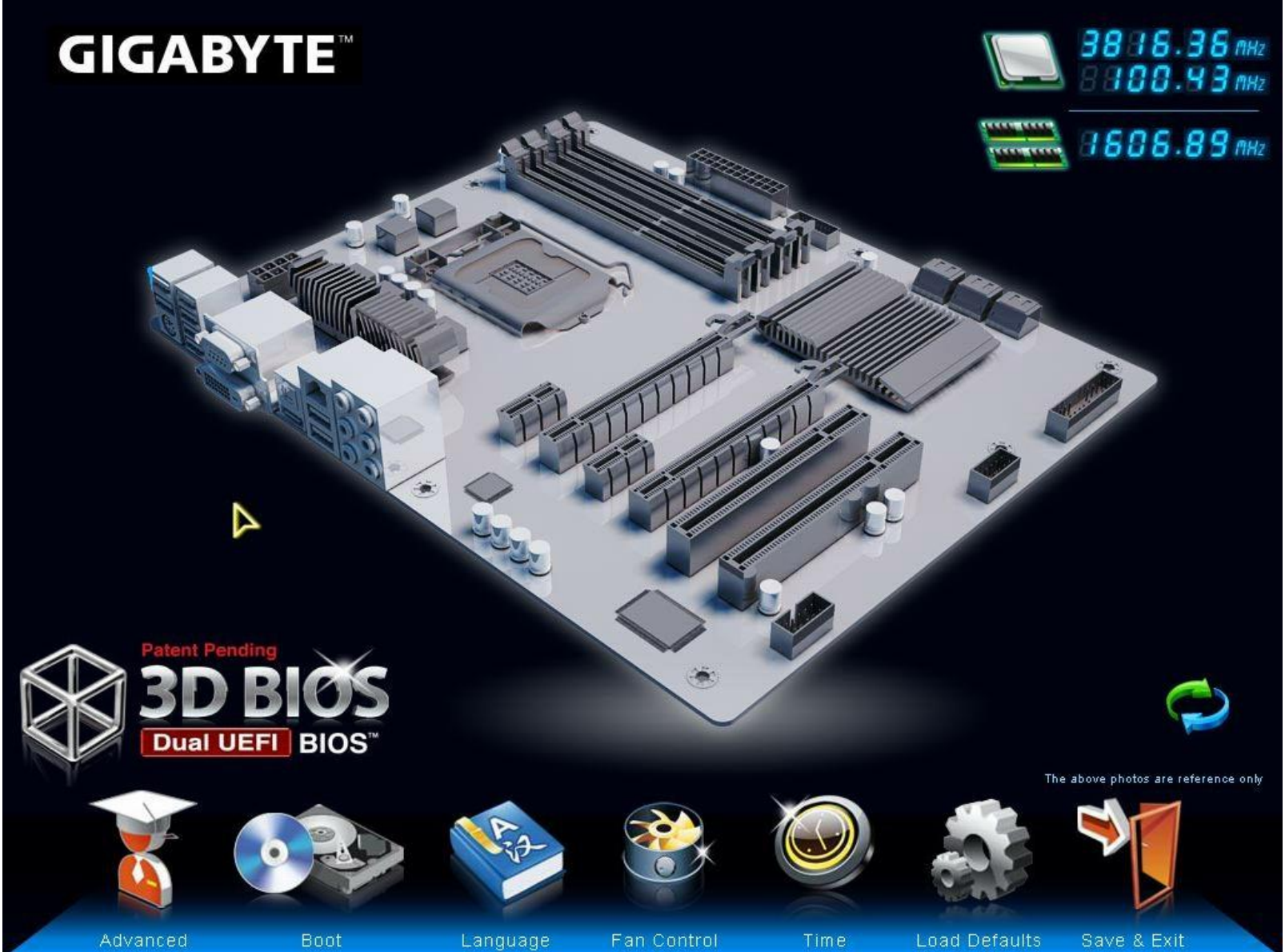

# **3D BIOS**

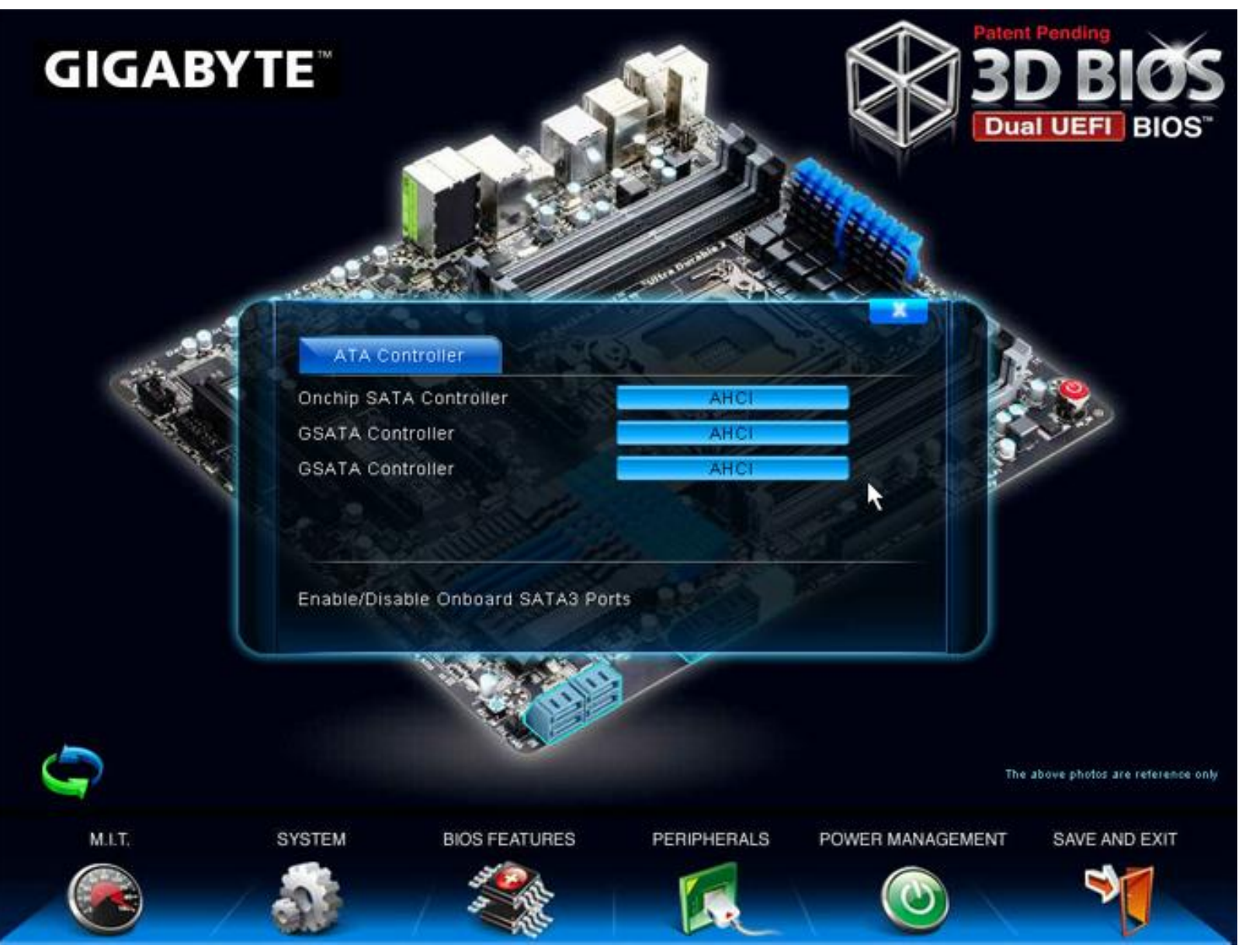

# **3D BIOS**

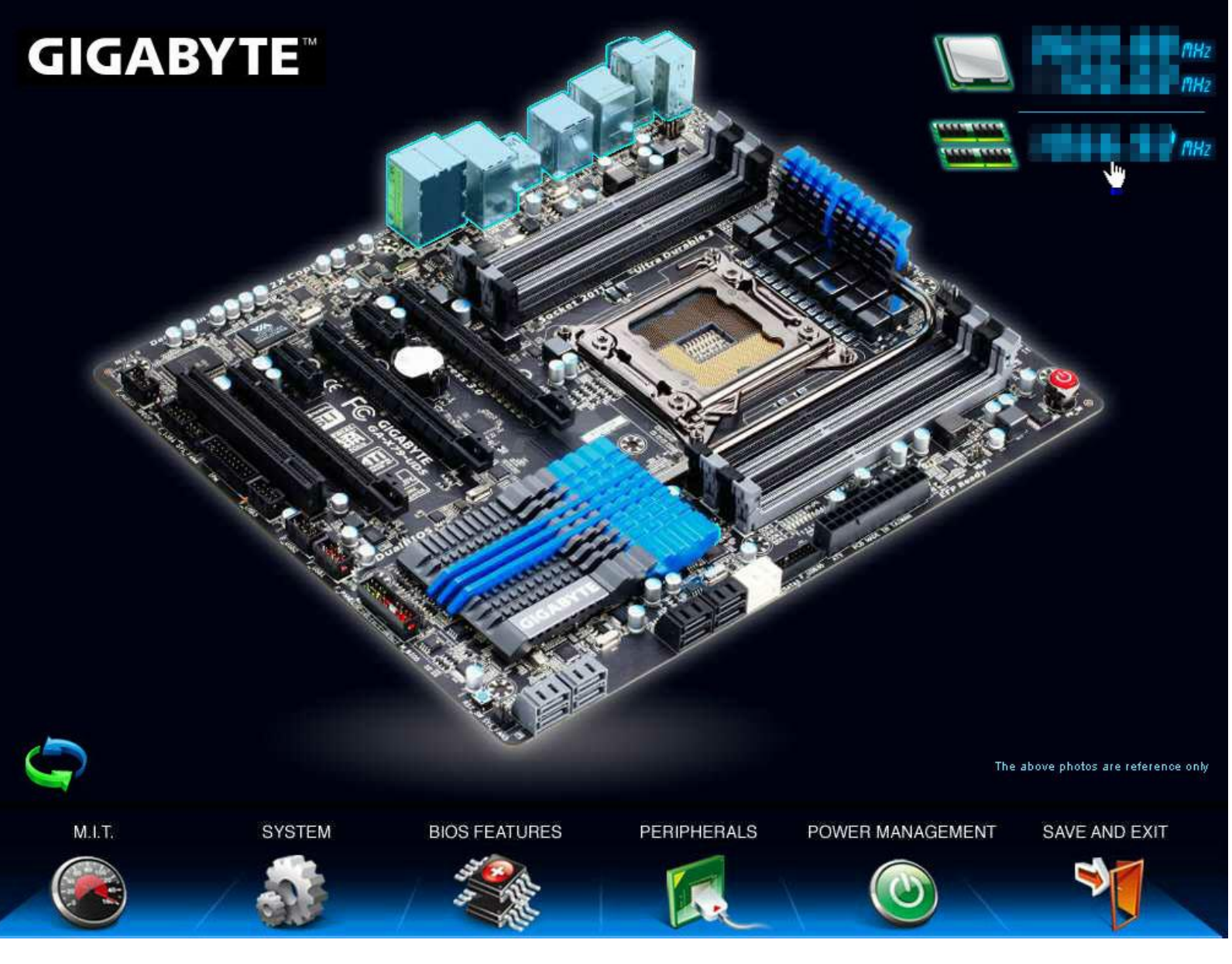

## **UEFI Dual BIOS**

| GIGABYTE - UEFI DualBIOS                 |         |                                     |                        |                                                                                                    |                           |  |  |  |  |  |
|------------------------------------------|---------|-------------------------------------|------------------------|----------------------------------------------------------------------------------------------------|---------------------------|--|--|--|--|--|
|                                          |         | Star Cart                           |                        |                                                                                                    | \$                        |  |  |  |  |  |
| Ν.Ι.Τ.                                   | System  | BIOS Features                       | Peripherals            | Power Management                                                                                                    | Save & Exit<br>sh Q-Flash |  |  |  |  |  |
| Save & Exit Setup<br>Exit Without Saving |         |                                     |                        |                                                                                                    |                           |  |  |  |  |  |
| Load Optimized Default                   | ts      |                                     |                        |                                                                                                    |                           |  |  |  |  |  |
| Boot Override                            |         |                                     |                        |                                                                                                    |                           |  |  |  |  |  |
| P2: HL-DT-ST BD-RE BH                    | H10LS38 |                                     |                        |                                                                                                    |                           |  |  |  |  |  |
| Windows Boot Manager                     |         |                                     |                        |                                                                                                    |                           |  |  |  |  |  |
| P0: ST1000DM003-9YN162                   | 2       |                                     |                        |                                                                                                    |                           |  |  |  |  |  |
| P1: Corsair Force 3 SS                   | SD      |                                     |                        |                                                                                                    |                           |  |  |  |  |  |
| P5: SAMSUNG HD502HJ                      |         |                                     |                        | ↔: Select Screen 🏦/C                                                                                                    | lick: Select Item         |  |  |  |  |  |
| UEFI: HL-DT-ST BD-RE                     |         | in a submer descent at the own of a | the manufacture of the | Enter/Dbl Click: Select                                                                                                    |                           |  |  |  |  |  |
| Save Profiles<br>Load Profiles           |         |                                     |                        | +/-/PU/PD: Change Opt.<br>F1 : 3D Mode<br>F5 : Previous Values<br>F7 : Optimized Default<br>F8 : Q-Flash<br>F9 : System Information | s                         |  |  |  |  |  |
|                                          |         |                                     |                        | F10 : Save & Exit<br>F12 : Print Screen(FAT1<br>ESC/Right Click: Exit                                                               | 5/32 Format Only)         |  |  |  |  |  |

#### Intel Visual BIOS

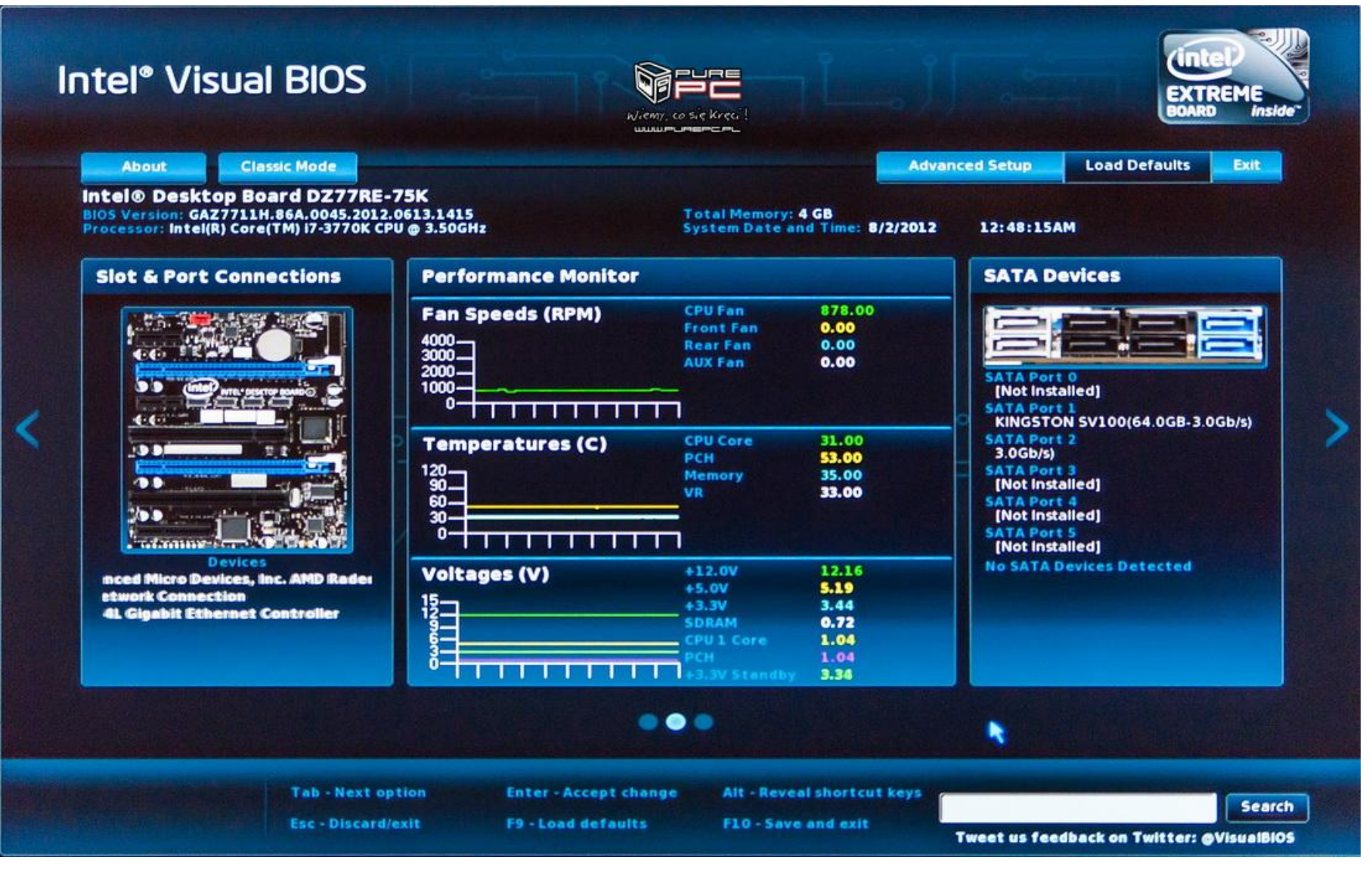

# ClickBIOS

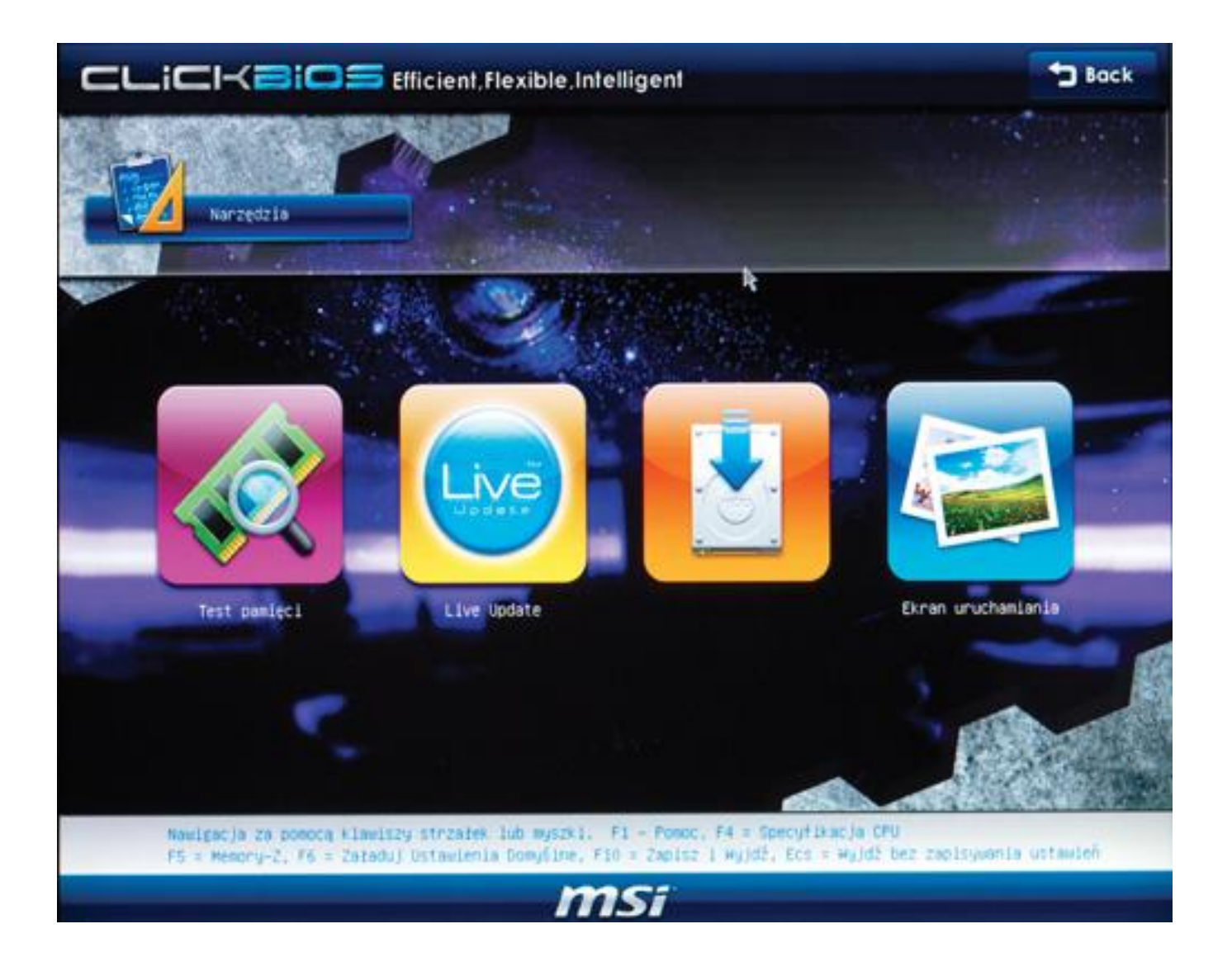

# Przydatne adresy WWW

https://www.wimsbios.com/

• wmic bios get smbiosbiosversion